## How to Create a Google Sites Website

\* Google Sites must be built and maintained in either Google Chrome or Firefox. Google Sites is not supported by Internet Explorer.

Let's get started!

🚳 💭 😕 🚺 🌒 🖉 🔯

Go to google.com and sign in to the chapter Gmail account. If you do not know the username or password, please contact us at <u>info@iwla.org</u>. If this is a new site you're creating then you will need to register with Google to obtain a Gmail account.

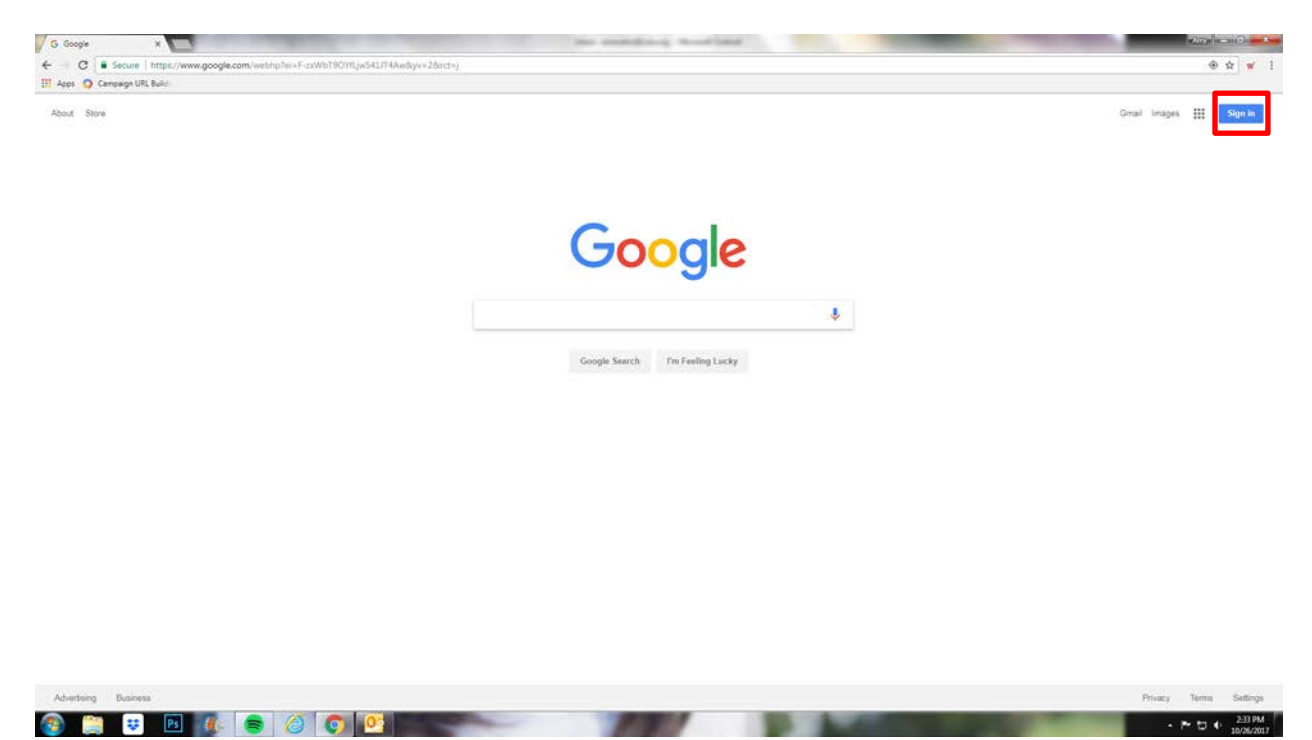

Click on the grid of boxes and select Drive. The Drive is where the new website will live.

| Coople Sanch In Freing Lucky     |
|----------------------------------|
| Abut Biore                       |
| Google Sarch 7m Freiing Lucky    |
| Coogle Search / Ym Feeling Lucky |
| Google Search Pm Feeling Lucky   |
| Google+ Translate Pro            |
| More                             |

- ► 🖸 ♦ 233 PM

This is Google Drive. When you first log in, you might see a lot of images and documents or nothing at all. It depends on if you saved or downloaded items to your Drive when using the old site. You may not have known you did this so don't be alarmed if you see a bunch of files or folders. The first thing to do is to create two new folders. Right click anywhere in the grey space and a box will pop up. Select New Folder and name your folder, Website Photos.

Create a second folder called Website Documents. If you have a lot of files from the old site, you can move those into these two folders or create a third folder called Old Website and move those files in there. This helps you stay organized.

x 🕹 My Drive - Google Drive 🗴 G Gmail ← → C ■ Secure | https:// III Apps 🗿 Campaign URL Build Q Search Drive 0 Google Drive .... 0 My Drive 0 ¢. = My Drive • \_\_\_\_ Compu The Plaque -----Shared with m an plane of the T markets manufacture and the test 5 () Recent X Plaque II.PD 花 Google î. Trash . 80 10 er's Ed Clas New folder. B Upgrade storage Upload folder B3 PDF Google Docs Google Sheets 100 Google Slides 09 HRW Equip A. BW Di W7 101 1 0 DNR February 2017.d X Par igs Plaqu Hunt.pdf \*\* IMG954492 jpg IMG954492.jpg -Get Backup and Sync THE IZAAU MAITON 🚳 🚞 😕 📧 🍕 8 8 9 P 10 0 242 > C - Se \$ ¥ 🔢 Apps 🗿 Campaign URL Buil Google Drive III O 📵 = 0 ¤ My Drive My Drive Lū The Plaque t \* n New folder Website Photos CANCEL E Upp PDF 0 --÷ - P t□ () 2:42 PM 1000

You can create as many folders as you want!

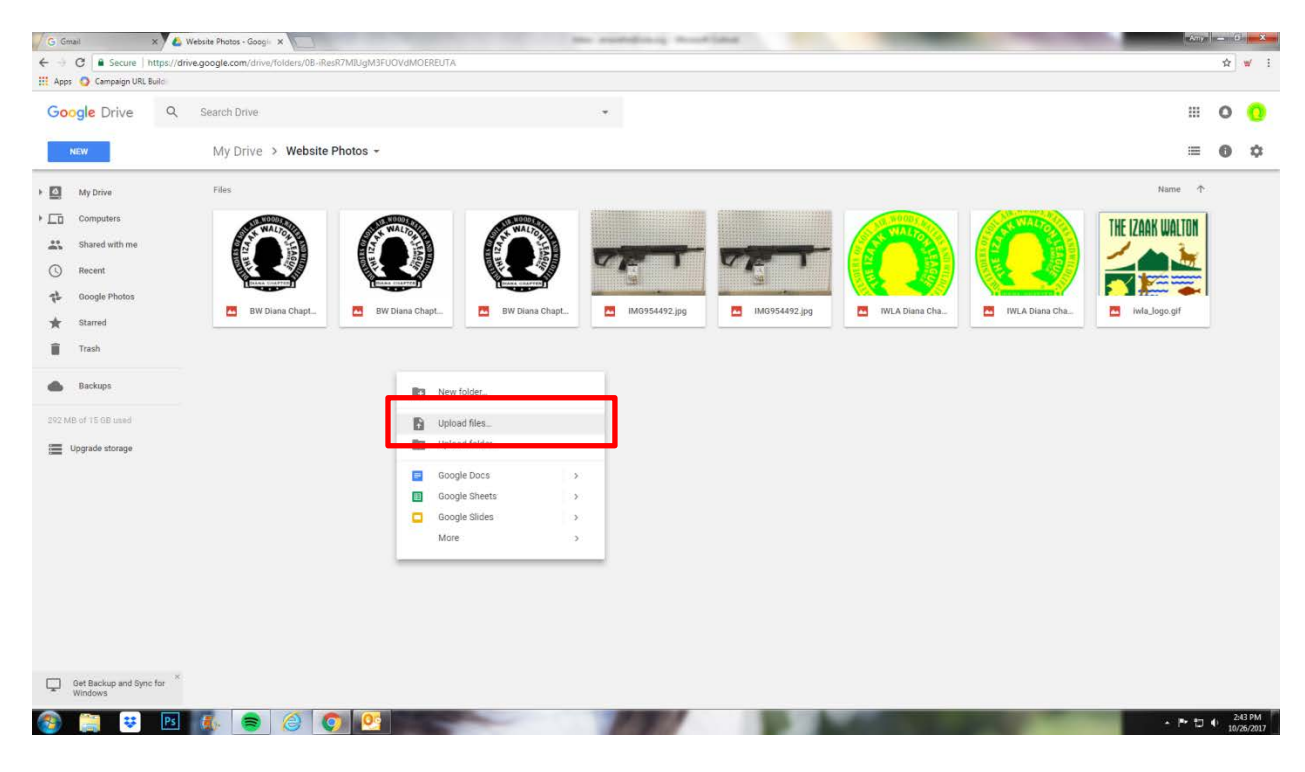

To add new photos or documents to the folders, right click on the grey space again and select Upload Files.

A window will pop up listing out the files on your computer. Select the images or files you want to import and click Open.

| God | ole Drive       | Q. Search Drive                                                                                                    | © Open                                |                                                             |                        |                       |                           |                                    |
|-----|-----------------|----------------------------------------------------------------------------------------------------|---------------------------------------|-------------------------------------------------------------|------------------------|-----------------------|---------------------------|------------------------------------|
| -   | gre brive       | at contractiv                                                                                                    | 😋 🕞 🕫 📕 + Computer + OA ((\srvm) (0.) | WEB-SOCIAL      _Chapter Web Sites      2017 Chapter We     | bsites Photos 🔸        |                       |                           | • 4p Search 2017 Chapter Websites. |
|     | erw.            | My Drive > W                                                                                                    | Organize · New folder                 |                                                             |                        |                       |                           |                                    |
|     |                 | ing since i                                                                                                    | Taurita                               | A Name                                                      | Date modified          | Type                  | Sax.                      |                                    |
|     |                 |                                                                                                    | E Desiton                             | D anus hum hanner                                           | 8/14/2017 11-34 AM     | ADD File              | 216.82                    |                                    |
|     | My Drive        | Files                                                                                                    | Deveniends                            | Charles Header Terrolate                                    | 5/50/2017 2:22 PM      | Adobe Photoshon       | 4 252 kB                  |                                    |
|     |                 | 1                                                                                                    | U Droabos                             | Contract enters John Heins NWR PA car                       | 8/15/2017 12-18 PM     | IRG File              | 215.48                    |                                    |
|     | Computers       | STREET, STREET, STREET | 1 Recent Places                       | E facebook loon                                             | 12/04/2018 10:45       | Phil5 File            | 5.68                      |                                    |
|     |                 | A the sector                                                                                                    | The second second                     | Farsbuck Icon 100/00                                        | 12/14/2016 10:47       | Phys.File             | 2 8 8                     |                                    |
|     | Shared with me  |                                                                                                    | Til Libraries                         | americ about us                                             | 3/14/2017 642 814      | JPG File              | 363.87                    |                                    |
|     | Descent         |                                                                                                    | Decuments                             | D generic calendar                                          | 3/20/2017 11-36 AM     | IPEG File             | 201.83                    |                                    |
|     | NUCCES          |                                                                                                    | A Music                               | aneric chapter house                                        | 3/20/2017 11-32 AM     | IPG File              | 241 88                    |                                    |
|     | Consula Shekar  |                                                                                                    | Pictures                              | americ contact us                                           | 3/35/2017 11-38 AM     | APPG File             | 147.67                    |                                    |
|     | or other second | Bull Parasa                                                                                                    | Videos                                | aneric homepage                                             | 3/16/2017 5-26 PM      | PG He                 | 115.820                   |                                    |
|     | Starred         | E UN CHAINES                                                                                                    | The second                            | an generic membership                                       | 3/36/2017 6:14 PM      | JPG File              | 548 835                   |                                    |
|     | - anaccos       |                                                                                                    | S Computer                            |                                                             | \$/10/2017 2:58 PM     | JPG File              | 171.47                    |                                    |
|     | Trash           |                                                                                                    | 6 05 (C)                              | anneric choto sullery                                       | \$/10/2017 1:06 PM     | IPG File              | 424 82                    |                                    |
|     |                 |                                                                                                    | Seneral (\\fst) (Hs)                  | anneric programs-activities                                 | 1/20/2017 11:21 AM     | IPEG File             | 125 KB                    |                                    |
|     |                 |                                                                                                    | 💭 mo (Vimeso ( (M))                   | anaris scholarshin                                          | \$/10/2017 2:29 PM     | JPG File              | 226 837                   |                                    |
|     | Backups         |                                                                                                    | QA ((\avm) (0))                       | D INLA Chapter Web LOGO 150/150                             | \$/25/2017 #:04 PM     | 128 6.64              | 7.82                      |                                    |
|     |                 |                                                                                                    | 90th anniversary 2012                 | WLA Chapter Web LOGO 200x200                                | 2/9/2017 6:08 PM       | OF File               | 1180                      |                                    |
|     | Later Constant  |                                                                                                    | ads                                   | INLA Chapter Web LOGO 300x300                               | 12/8/2010 1:33 PM      | GF Fie                | 24 832                    |                                    |
|     |                 |                                                                                                    | appeals                               | BWLA Chapter Web Photos                                     | 6/7/2017-10-52 AM      | Compressed tripp_     | 2,745.933                 |                                    |
|     | Inerada etorana |                                                                                                    | L Chapter Displays                    | a) pay pal logo with credit cards-sm                        | 3/25/2017 11:10 AM     | JPG File              | 10 83                     |                                    |
|     | ipgrade storage |                                                                                                    | Communications General                |                                                             |                        |                       |                           |                                    |
|     |                 |                                                                                                    | J. IWLA History                       |                                                             |                        |                       |                           |                                    |
|     |                 |                                                                                                    | LOGOS                                 |                                                             |                        |                       |                           |                                    |
|     |                 |                                                                                                    | NING Online Community                 |                                                             |                        |                       |                           |                                    |
|     |                 |                                                                                                    | Outdoor America                       |                                                             |                        |                       |                           |                                    |
|     |                 |                                                                                                    | Photo and Restration Library          |                                                             |                        |                       |                           |                                    |
|     |                 |                                                                                                    | Publications                          | 13                                                          |                        |                       |                           |                                    |
|     |                 |                                                                                                    | 🍌 Video 2011                          |                                                             |                        |                       |                           |                                    |
|     |                 |                                                                                                    | Webinars                              |                                                             |                        |                       |                           |                                    |
|     |                 |                                                                                                    | WEB-SOCIAL                            |                                                             |                        |                       |                           |                                    |
|     |                 |                                                                                                    | 😪 amarathe (\\fs1) (Pi)               |                                                             |                        |                       |                           |                                    |
|     |                 |                                                                                                    | Cill scient Alded) (6)                |                                                             |                        |                       |                           |                                    |
|     |                 |                                                                                                    | File name: l'agua bugs bann           | er" "Facebook lcon_100x100" "generic about us" "generic cal | ndar" "generic chapter | house" "generic conta | ct us" "generic homepage" | "generic membership" "generic news |
|     |                 |                                                                                                    |                                       |                                                             |                        | November of the       | inection in the los       |                                    |
|     |                 |                                                                                                    |                                       |                                                             |                        |                       |                           | Open Cancel                        |
|     |                 |                                                                                                    |                                       |                                                             |                        |                       |                           |                                    |

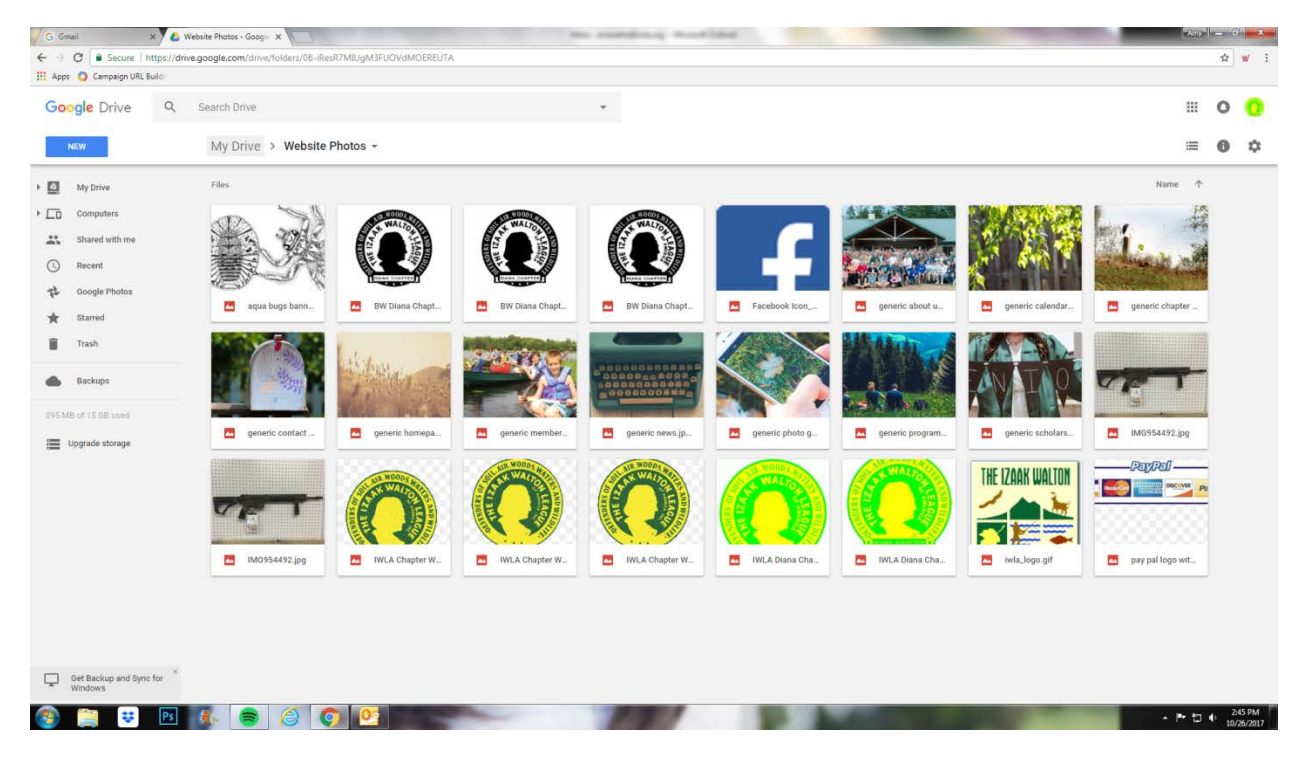

Those images will now populate inside the folder you selected them to go in. See below screenshot.

Once you have all of your images/documents in the Drive, then it's time to build your website. Click on the My Drive pulldown and select More and then Google Sites.

| oogle Drive Q    | Search Drive                                                                                                    |                                                                                                    | *                        |                             |                                                                                                    | III 0                                                |
|------------------|----------------------------------------------------------------------------------------------------|----------------------------------------------------------------------------------------------------|--------------------------|-----------------------------|----------------------------------------------------------------------------------------------------|------------------------------------------------------|
| NEW              | My Drive -                                                                                                    |                                                                                                    |                          |                             |                                                                                                    | ≡ 0                                                  |
| My Drive         | New folder                                                                                                    |                                                                                                    |                          |                             |                                                                                                    |                                                      |
| Computers        | Upload files                                                                                                    | 1                                                                                                    | 1                        |                             |                                                                                                    |                                                      |
| Shared with me   | Upload folder                                                                                                    | The Plague                                                                                                    | The Plaque               |                             |                                                                                                    |                                                      |
| Recent           | Google Docs                                                                                                    | <ul> <li>A case 2 (2)<sup>2</sup> and cases in large some the large source prove one bits<br/>some increasing one case of the cases of the cases of the case of the case of</li></ul> |                          |                             |                                                                                                    |                                                      |
| Google Photos    | Google Sheets                                                                                                    | e Plaque                                                                                                    | Hennings Plaque II.PDF   | gmail contacts.xlsx         | new member form.docx                                                                                                    |                                                      |
| Starred          | Google Slides                                                                                                    | u edited at some point                                                                                                    | You edited at some point | You modified                | You opened at some point                                                                                                    |                                                      |
| ocarreg          | More                                                                                                    | Google Forms                                                                                                    | >                        |                             |                                                                                                    |                                                      |
| Trash            | Folders                                                                                                    | Google Drawings                                                                                                    |                          |                             |                                                                                                    | Name 个                                               |
|                  |                                                                                                    |                                                                                                    |                          |                             |                                                                                                    |                                                      |
| васкира          | Acknowledgeme                                                                                                    | hive Google Sites                                                                                                    | Monthly Minute           | site Docum 🚺 Website Photos |                                                                                                    |                                                      |
| MB of 15 GB used | Files                                                                                                    | hive Google My Maps Google Sites Connect more apps                                                                                                    | Monthly Minute           | site Docum                  |                                                                                                    |                                                      |
| MB of 15 GB used | Files                                                                                                    | hive Google My Naps<br>Google Sites<br>+ Connect more apps                                                                                                    | Monthly Minute           | Website Photos              |                                                                                                    |                                                      |
| AB of TEGB used  | Files                                                                                                    | hive Google My Maps<br>Google Sites<br>+ Connect more apps                                                                                                    | Monthly Minute           | Atte Docum Website Photos   |                                                                                                    |                                                      |
| AB of 15 GB used | Acknowledgeme         Image: Acknowledgeme           Files         Image: Acknowledgeme           Image: Acknowledgeme         Image: Acknowledgeme           Image: Acknowledgeme                                                                                                    | htve Coope My Maps<br>Coope Sites<br>+ Connect more apps<br>DF                                                                                                    | Monthly Minute           | Atte Docum Website Photos   |                                                                                                    |                                                      |
| Boof TE GB used  | Acknowledgeme         Image: Acknowledgeme           Files         Image: Acknowledgeme           Image: Acknowledgeme         Image: Acknowledgeme           Image: Acknowledgeme                                                                                                    | hve Coope My Maps<br>Coope Sites<br>+ Connect more apps<br>DF                                                                                                    | Menthy Minute.           | Mediative Photos            |                                                                                                    |                                                      |
| Backups          | Acknowledgeme                                                                                                    | by:e     Doogle M/Maps       Doogle Sites       +     Connect more apps         DF     Image: Connect more apps       Diana Chapt     Image: BW Diana Chapt                                                                                                    | Menthy Minute.           | Website Photos              | and a second second sec | Hennings Plaqu                                       |
| Userups          | Acknowledgeme Image: Account of the second second secon | Diana Chapt_                                                                                                    | Monthly Minute.          | Mebsike Photos              | Management of the second second secon | An and an and an an an an an an an an an an an an an |
| anacups          | Image: Acknowledgeme     Image: Acknowledgeme       Files       Image: Acknowledgeme     Image: Acknowledgeme       Image: Acknowledgeme     Image: Acknowledgeme       Image: Acknowledgeme                                                                                                    | DE Coole M/ Maps<br>Coole Sites<br>+ Connect more apps<br>BIF<br>Buna Chapt_<br>BW Diana Chapt_                                                                                                    | Menthly Minute.          | He bourn. Website Photos    | Minimum constraints.                                                                                                    |                                                      |
| taiocups         | Image: Acknowledgeme     Image: Acknowledgeme       Files       Image: Acknowledgeme     Image: Acknowledgeme       Image: Acknowledgeme     Image: Acknowledgeme       Image: Acknowledgeme                                                                                                    | DF BW Diana Chapt_                                                                                                    | Menthly Minute.          | He bourn. Website Photos    | The second second secon |                                                      |
| Boof TE OB Land  | Line Achoroldgene.                                                                                                    | bive Coope My Maps<br>Coope My Maps<br>Coope Sites<br>+ Connect more apps<br>DF<br>BW Diana Chapt_<br>Diana Chapt_<br>DF                                                                                                    | Monthly Minute.          | Hebsite Photos              | Manual Andrew Market States and the second states and the second s |                                                      |

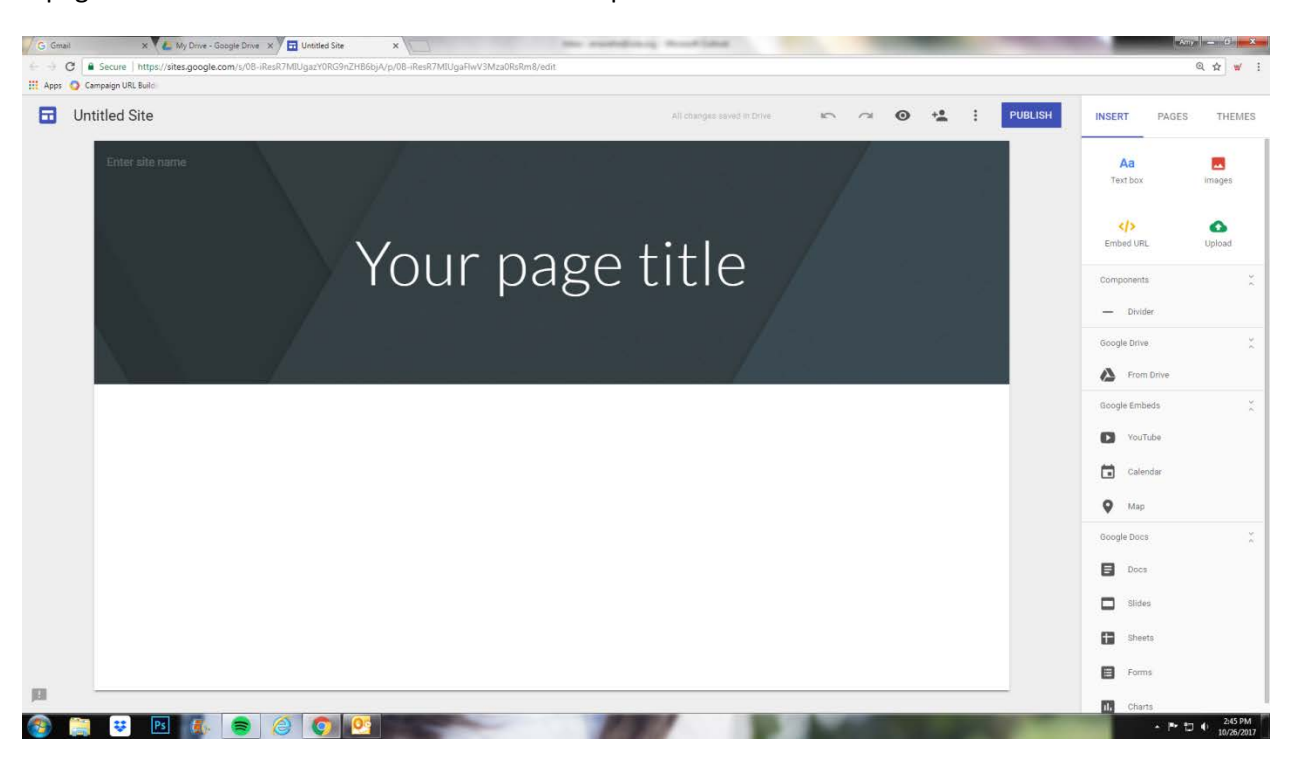

A page that looks like the screenshot below will open in a new tab as Untitled Site. This will become the website.

First, name the website using your chapter name. This will NOT be your URL, but will be used in search engines on the Internet. Let's review the toolbar at the top of the website. The little arrows are the undo and redo buttons. Next to that is an eye icon. That is the preview button so you can preview your website as you build it or before you publish it. The person icon with the + next to it is the place in which you can add other admins to have access to edit the website. The next screenshot shows you what is under the three dots in a line, and then there is the Publish button. Do not publish your website until you are ready for it to go live!

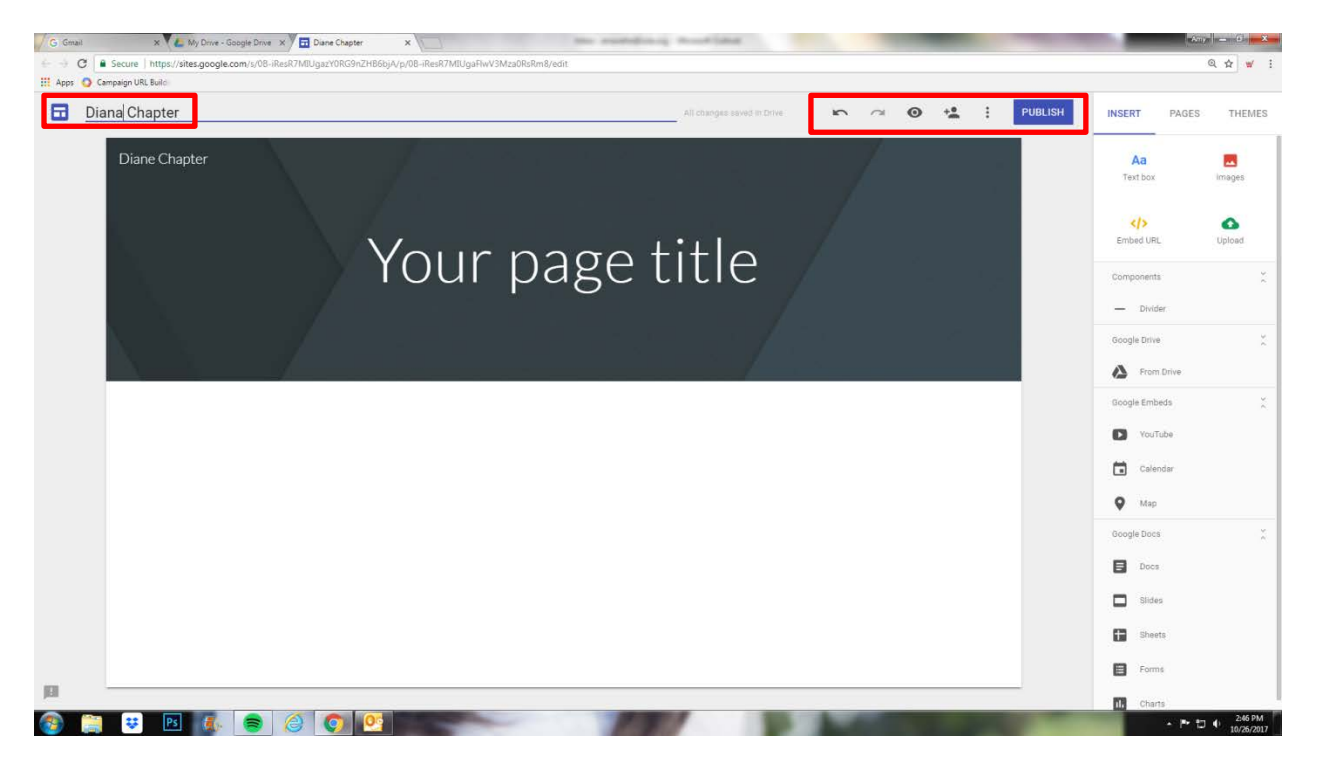

The three dots in a line offer a tour of the site so you can get familiar with how everything works, and how you can connect your website to Google Analytics.

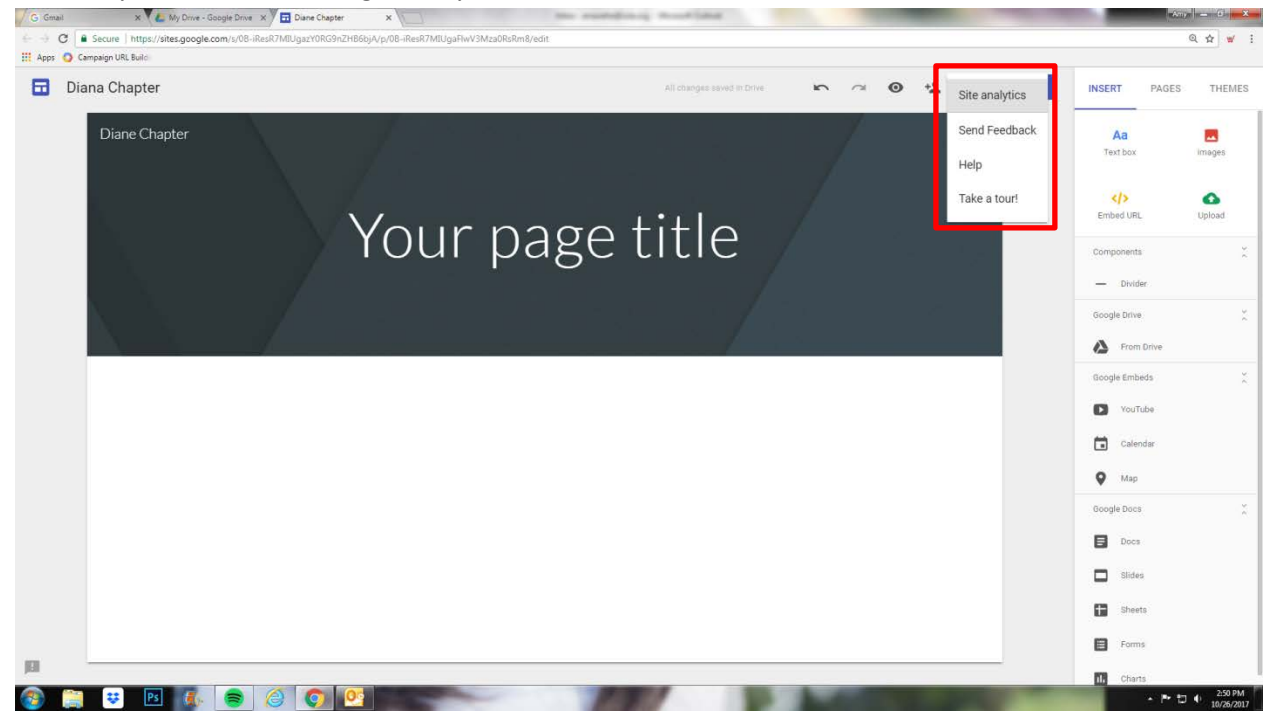

Let's explore the toolbar on the right. First, let's look at the Themes tab. This is where you can change the look of your website. We have been using the Vision theme with the IWLA green color, but you are welcome to use any theme or color you want. A theme will pre-determine the fonts and colors of your website. The IWLA color is #007a3d.

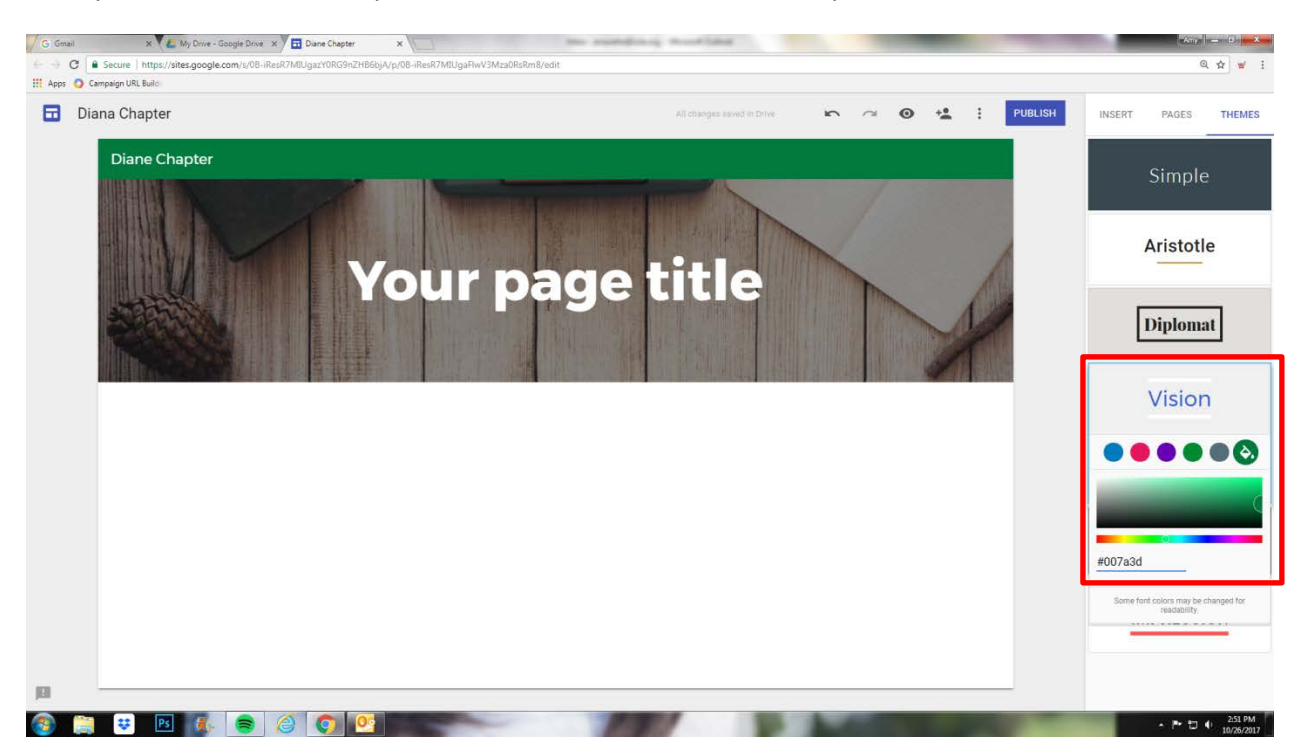

Now let's review the Pages tab. This is where you will create all of your pages and this will also create your navigation bar. To build a new page, click on the icon that looks like a piece of paper with a + next to it.

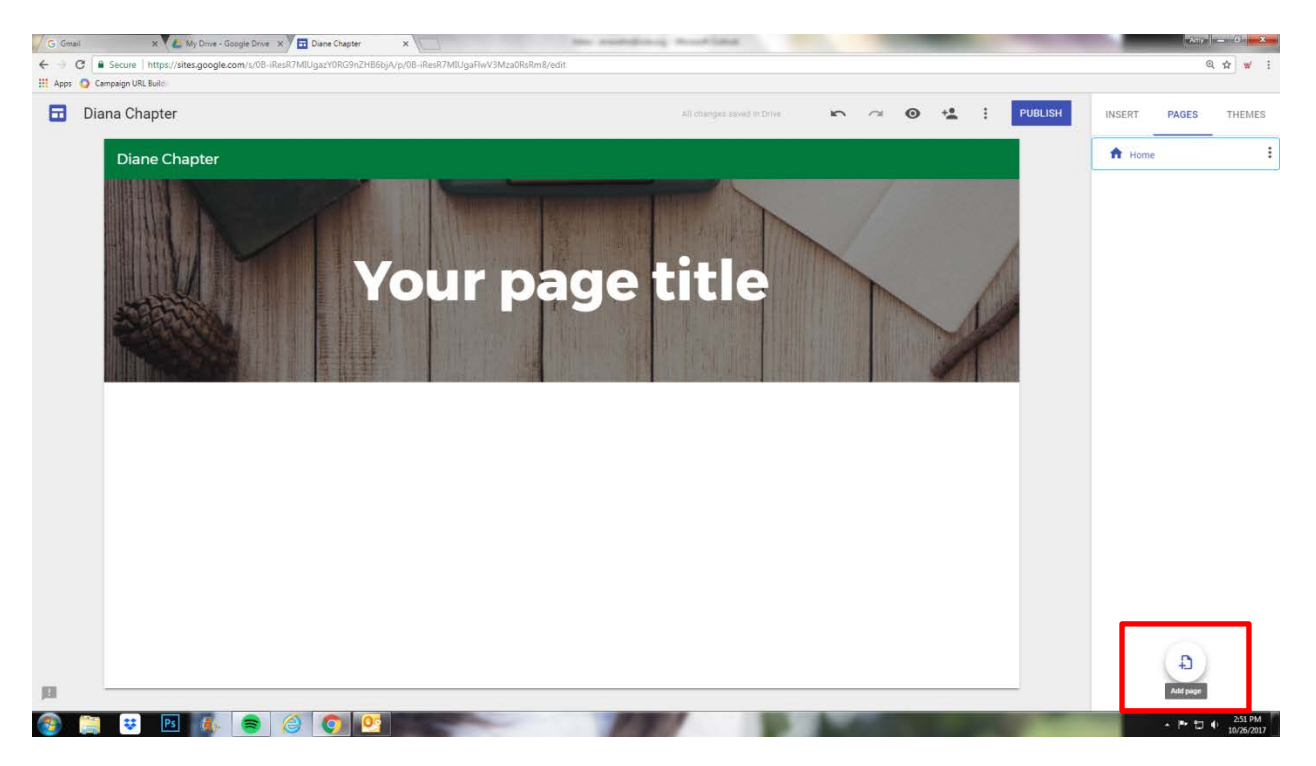

Type in the name of your page and click Done. Continue to add pages. You can choose to add all of your pages first, then go back and fill them with content or do one at a time.

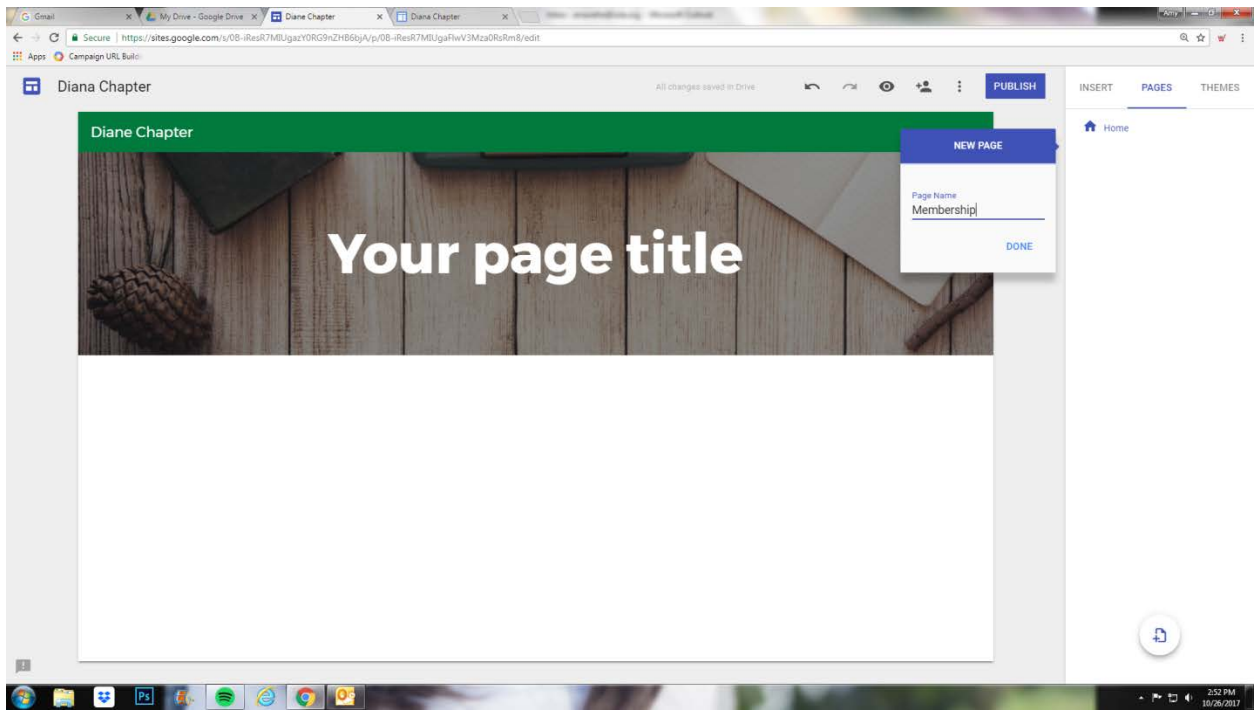

Once you've added your pages, you can do a few things in this tab. By clicking on the three dots in a line next to a page title, you are given several options. One option that is used a lot is the Create a sub page option. This allows you to nest pages underneath each other, creating a drop down under categories in your navigation bar.

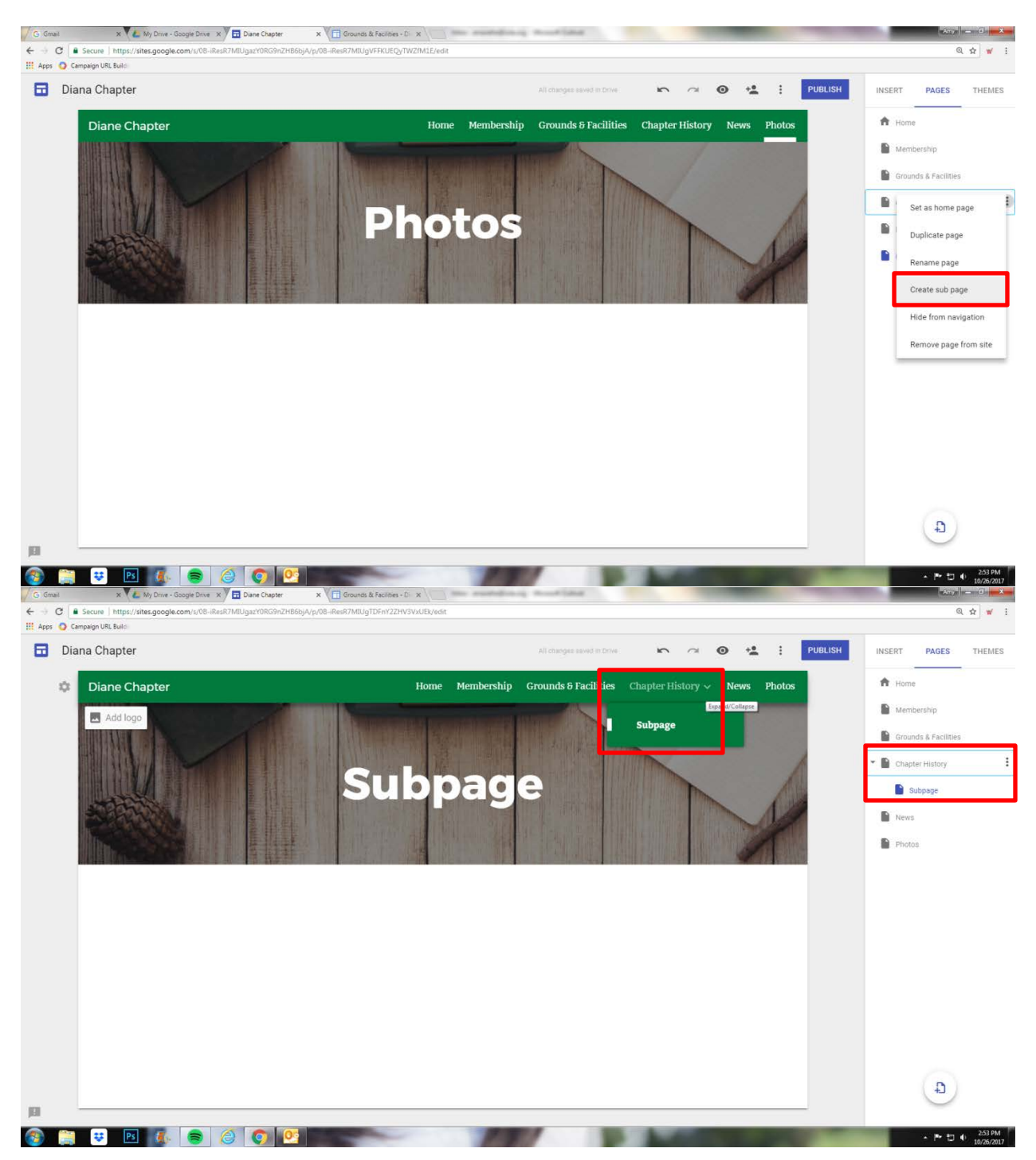

Google will create your navigation bar on the top of your website by default, but you can change it to be on the side by clicking the gear icon on the left.

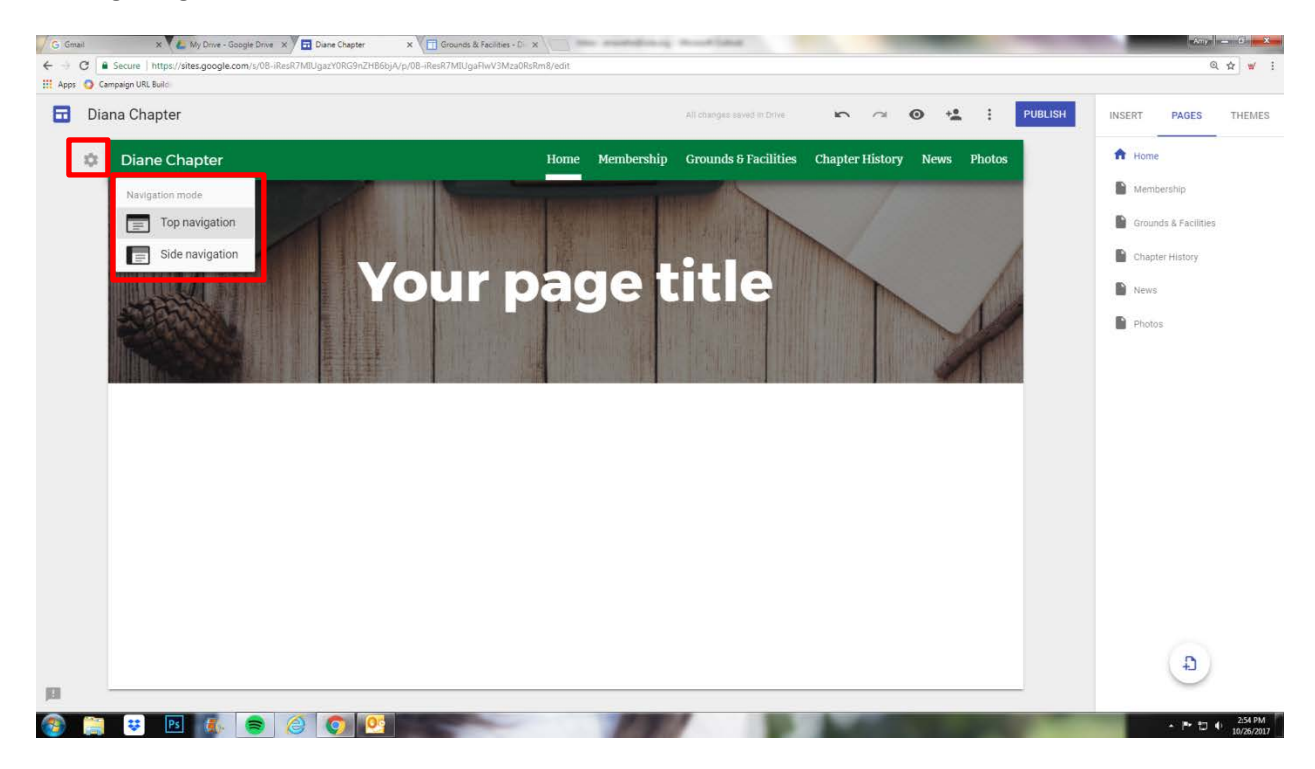

The only problem with the side menu option is that is hidden at all times unless you click it to move over your site and pop out from the left. You will notice in the example below that when the menu is out, the webpage goes dark. A user must X out of the menu to return to the webpage. Because of this, we advise using the horizontal nav bar instead.

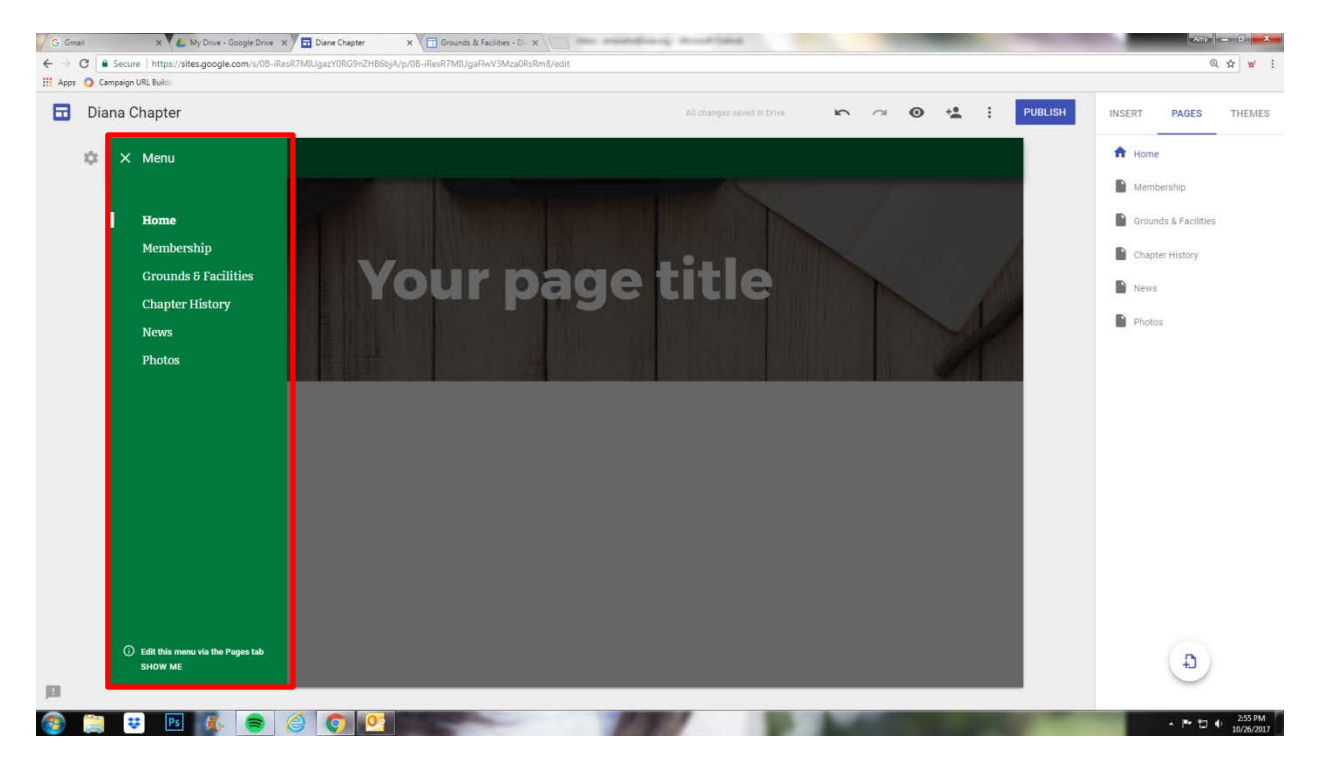

Let's change the main image of your website. To do this, hover over the image and you will have two options. Change Image and Header Type. First, let's change the image. You can click upload to find an image on your computer or Select image which will let you choose a photo from your Google Drive folder.

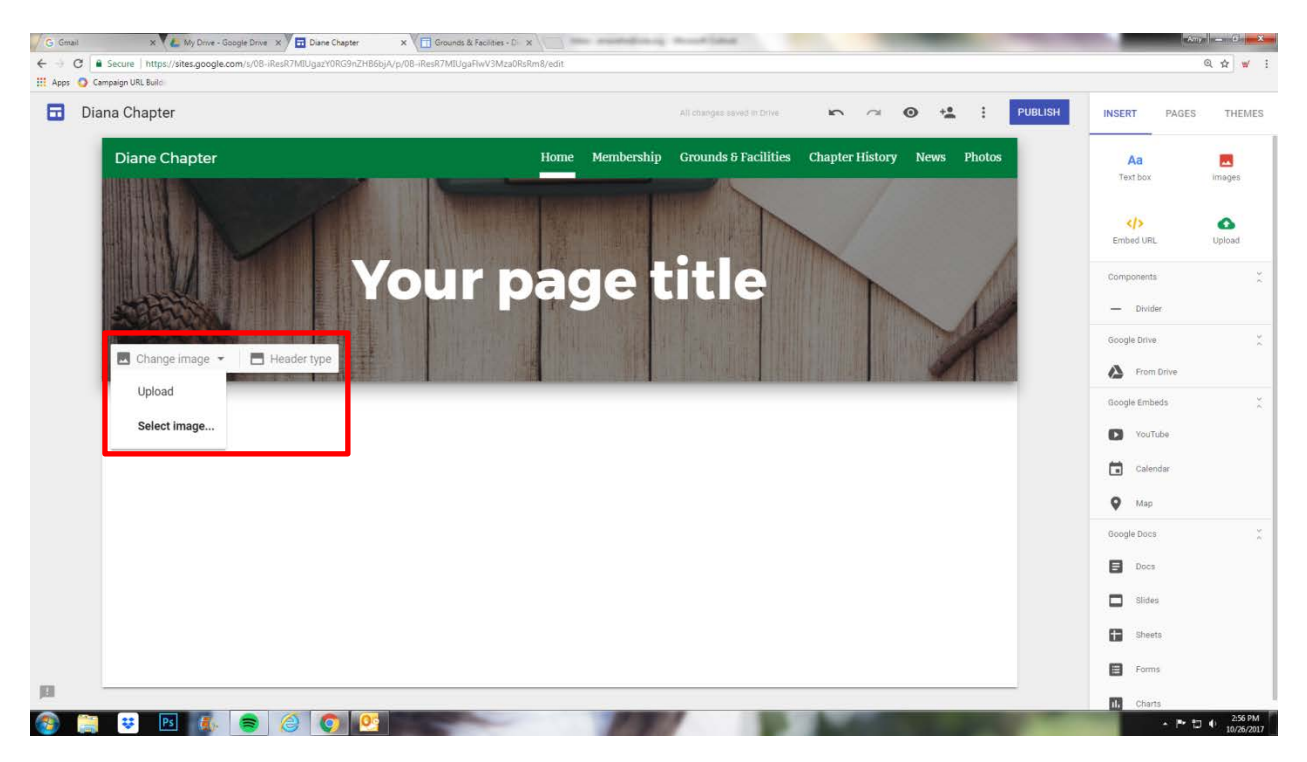

When you click Select image a window like below will pop up. You will click Google Drive.

| G Great        | * L My Drive - Google Drive X               | Diane Chapter X                                                                                                    | Grounds & Facilities - D 🗙 | The second is  | a montheast            |                | and the second second se | -                                                                                                    | -25            | × -        |
|----------------|---------------------------------------------|----------------------------------------------------------------------------------------------------|----------------------------|----------------|------------------------|----------------|----------------------------------------------------------------------------------------------------|----------------------------------------------------------------------------------------------------|----------------|------------|
| + - C • •      | iecure   https://sites.google.com/s/08-iRes | R7MUgazY0RG9nZH86bjA/p/08-i                                                                                                    | ResR7M0JgaFHyV3MzaORsR     | ImB/edit       |                        |                |                                                                                                    |                                                                                                    |                | @☆ ♥ !     |
| In Apps O camp | ongh URL Build                              |                                                                                                    |                            |                |                        |                |                                                                                                    | -                                                                                                    |                |            |
| Dian Dian      | a Chapter                                   |                                                                                                    |                            |                |                        | 6 3            | ⊙ + <sub>m</sub> :                                                                                                    | PUBLISH.                                                                                                    | INSERT PADES   | THEMES     |
|                | Diane Chapter                               |                                                                                                    |                            | Home Membershi | p Grounds & Facilities | Chapter Histor | y News Photo                                                                                                    |                                                                                                    | AB             | 25         |
|                |                                             | Select images                                                                                                    |                            |                |                        |                |                                                                                                    | ×                                                                                                    | Terr box       | The second |
| - 1            |                                             | Gallery By URL                                                                                                    | Search Your album          | Google Drive   |                        |                |                                                                                                    |                                                                                                    |                | 0          |
|                |                                             |                                                                                                    |                            |                |                        |                |                                                                                                    |                                                                                                    | Ended LTL      | United     |
| - 1            |                                             | and the second second se |                            | 200            |                        |                | and the                                                                                                    |                                                                                                    | Components     |            |
|                | and states a                                |                                                                                                    |                            |                |                        |                |                                                                                                    |                                                                                                    | - Dole         |            |
| - 1            | ALCONTRA .                                  |                                                                                                    |                            |                |                        | allay .        |                                                                                                    | t.                                                                                                    | Roogle Errer   |            |
|                |                                             |                                                                                                    |                            |                |                        |                |                                                                                                    |                                                                                                    | A Promibility  |            |
|                |                                             |                                                                                                    |                            | -              |                        | inter 1        | States of Contract of                                                                                                    |                                                                                                    | tiongle Embeds |            |
|                |                                             |                                                                                                    |                            |                |                        |                | IIIIII I                                                                                                    |                                                                                                    | Voillate       |            |
|                |                                             |                                                                                                    | 10                         |                |                        |                |                                                                                                    |                                                                                                    | Culendae       |            |
|                |                                             |                                                                                                    |                            |                |                        |                |                                                                                                    |                                                                                                    | Q 1147         |            |
|                |                                             | A ANALA                                                                                                    | *e                         |                |                        |                |                                                                                                    |                                                                                                    | Scope boos     |            |
|                |                                             | ATTACK OF                                                                                                    |                            |                |                        | EL             | -                                                                                                    |                                                                                                    | D Dens         |            |
|                |                                             | CAPPEND .                                                                                                    |                            |                |                        |                |                                                                                                    |                                                                                                    | D 1865         |            |
|                |                                             | Cancel                                                                                                    |                            |                |                        |                |                                                                                                    |                                                                                                    | CD thinks      |            |
|                | 5                                           |                                                                                                    |                            |                |                        |                |                                                                                                    |                                                                                                    |                |            |
| - 10           |                                             |                                                                                                    |                            |                |                        |                |                                                                                                    |                                                                                                    |                |            |
| a 😁            |                                             |                                                                                                    |                            |                |                        | 1.00           |                                                                                                    | the state of the state of the s | Charts.        | 256 PM     |

Next, select the image from your Google Drive folder and click Select.

| ana Chapter                                                                                                    |                                  |              |                      | n a 🛛 🐇 i 🖻                 | UBLISH INSERT PAG | JES : |
|----------------------------------------------------------------------------------------------------|----------------------------------|--------------|----------------------|-----------------------------|-------------------|-------|
| Diane Chapter                                                                                                  | Hom                              | e Membership | Grounds & Facilities | Chapter History News Photos | Aa                |       |
| IIIIIII E                                                                                                    | Select images                    |              |                      | ×                           | Text box          |       |
|                                                                                                    | Hy Drive Shared with me Recent   |              |                      |                             | Embed UBL         |       |
|                                                                                                    | Images                           | Q,           |                      | 11 Q                        |                   |       |
| and the second                                                                                                 | My Drive + Website Photos        |              |                      |                             |                   |       |
| ACT PERSON                                                                                                    | Name 🛧                           |              | Owner                | Last modified               | - Divider         |       |
| The second second second second second second second second second second second second second second second s | Revenue exemples vienare link.   |              |                      | alored Com                  | Google Drive      |       |
|                                                                                                    | generic contact us.jpeg          |              | me                   | 2:44 PM                     | A From Drive      |       |
|                                                                                                    | generic homepage.jpg             |              | те                   | 2:44 PM                     | Google Embeda     |       |
|                                                                                                    | generic membership.jpg           |              | me                   | 2:44 PM                     | VouTube           |       |
|                                                                                                    | generic news.jpg                 |              | me                   | 2:44 PM                     | Calendar          |       |
|                                                                                                    | generic photo gallery.jpg        |              | me                   | 2:44 PM                     | O Map             |       |
|                                                                                                    | generic programs-activities.jpeg |              | me                   | 2:44 PM                     | Google Doca       |       |
|                                                                                                    | generic scholarship.jpg          |              | me                   | 2:44 PM                     | Docs Docs         |       |
|                                                                                                    | Select Cancel                    |              |                      |                             | 🗖 Slider          |       |
|                                                                                                    |                                  |              |                      |                             | Sheets            |       |
|                                                                                                    |                                  |              |                      |                             |                   |       |

The image changed to this one of a wheat field. Now, clicking Header type will change the size of your header image. See next screenshot. Header images can be sized at 1285x340.

| 💪 Graal X 📞 My Dine - Google Dine X 🗖 Diane Chapter X 🕅 Grounds & Facilities - C: X                                                                                                    | Any - O -               |
|----------------------------------------------------------------------------------------------------|-------------------------|
| 🗧 🗧 C 🔋 Secure 🛛 https://sites.google.com/u/08-iResi7.httUgart/REG9/2/p.08-iResi7.httUgart/REG9/2/p.08-iResi7.httUgart/REG9/2/iResi7.httUgart/REG9/2/iResi7.httUgart/REG9/                                                                                                    | Q.☆ ¥ i                 |
| El App O Campaign URL Budei                                                                                                    |                         |
| 🖬 Diana Chapter Al daegee sawd in chw                                                                                                    | INSERT PAGES THEMES     |
| Diane Chapter Home Membership Grounds & Facilities Chapter History News Photos                                                                                                    | Aa 🔜<br>Text box images |
| a state where the second of the second of th | Cmbed URL Upload        |
| Your page title                                                                                                    | Componenta 😤            |
| Change image - C. Reset Header type                                                                                                    | Google Drive            |
|                                                                                                    | Google Embeds           |
|                                                                                                    | VouTube                 |
|                                                                                                    | Calendar                |
|                                                                                                    | 🛛 Мар                   |
|                                                                                                    | Google Docs             |
|                                                                                                    | Docs Docs               |
|                                                                                                    | Slides                  |
|                                                                                                    | Sheets                  |
|                                                                                                    | Forms                   |
|                                                                                                    | Charts 2:56 PM          |

You have a choice between a Large banner, Banner, or Title only. We have advised sticking to the Banner (which is shown here) or no title. The Large banner should be reserved for homepage only or not at all – the image is really big!

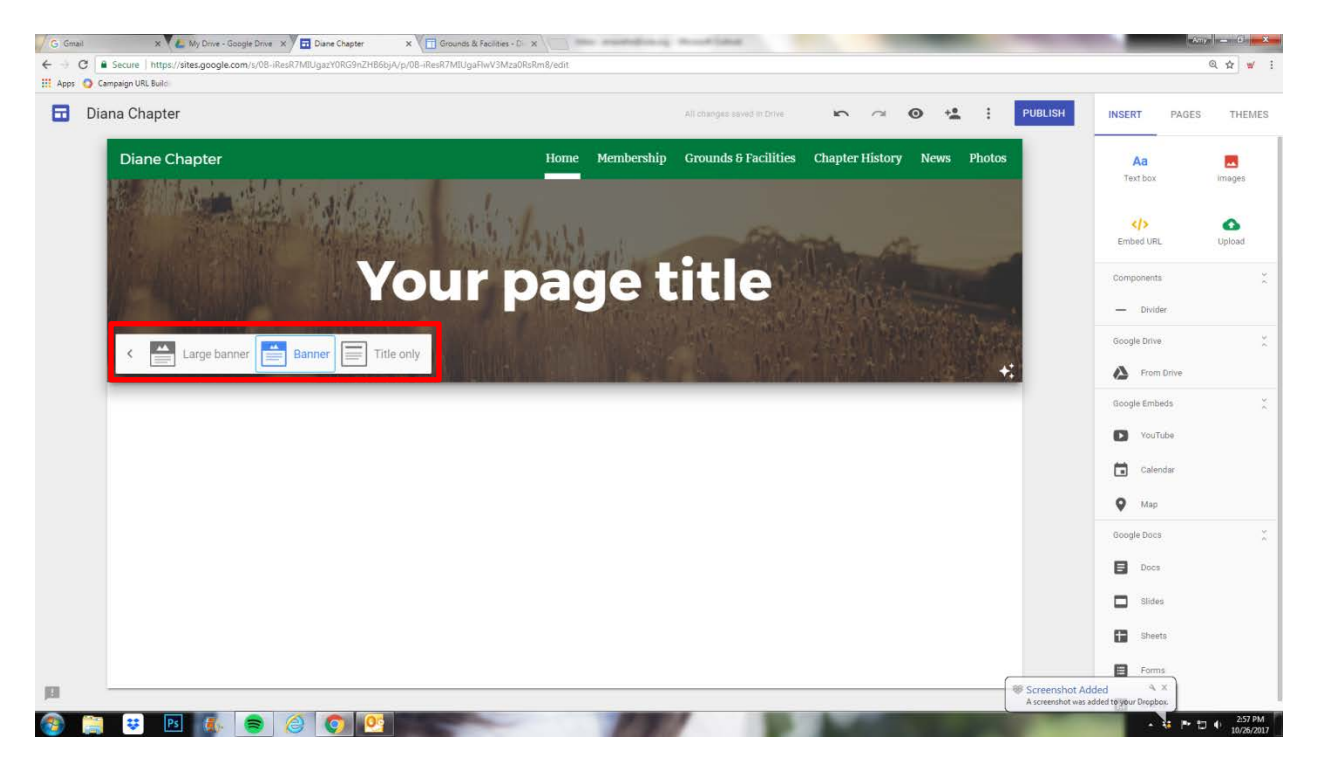

There is also a small icon in the lower right of the header image that will adjust based on whether or not you have text on the image. If you don't want it to be darkened, then de-select it and the image will brighten back up again. See the screenshots below. This is dark.

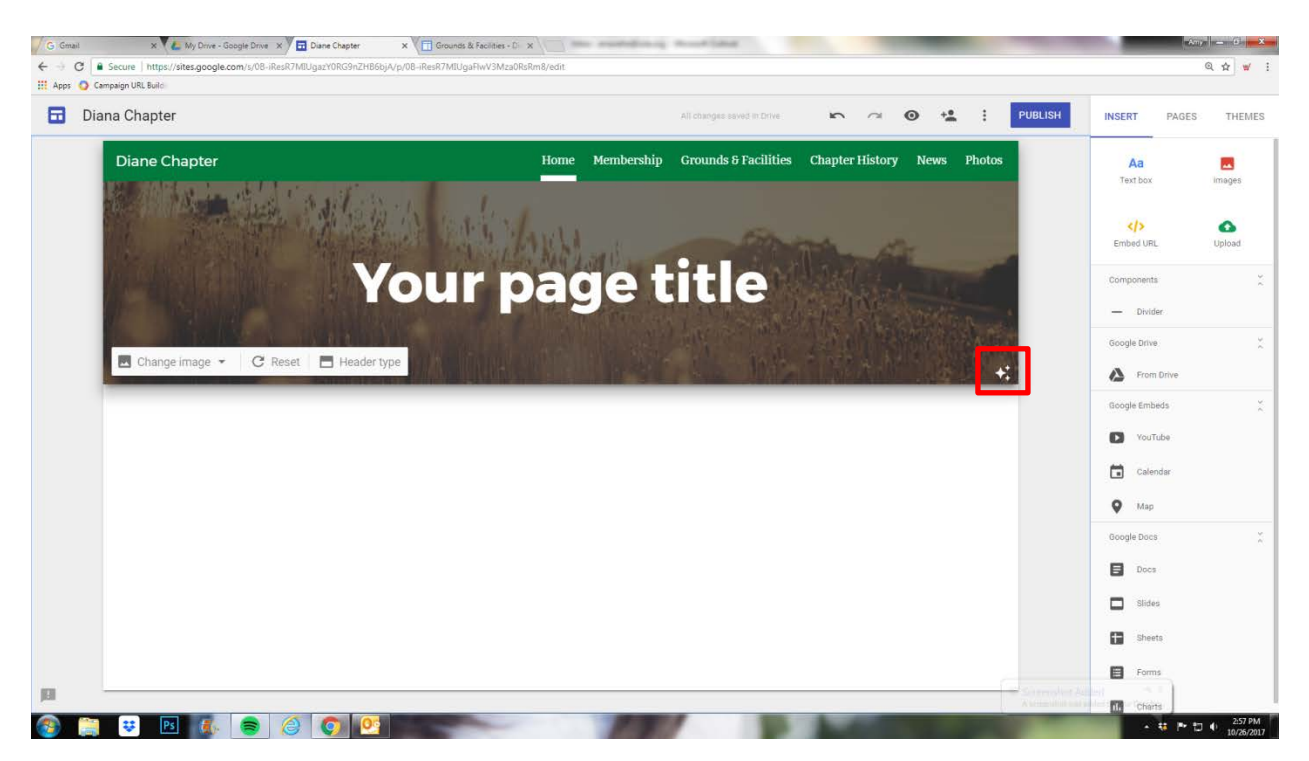

And this is when you de-select and it gets lighter.

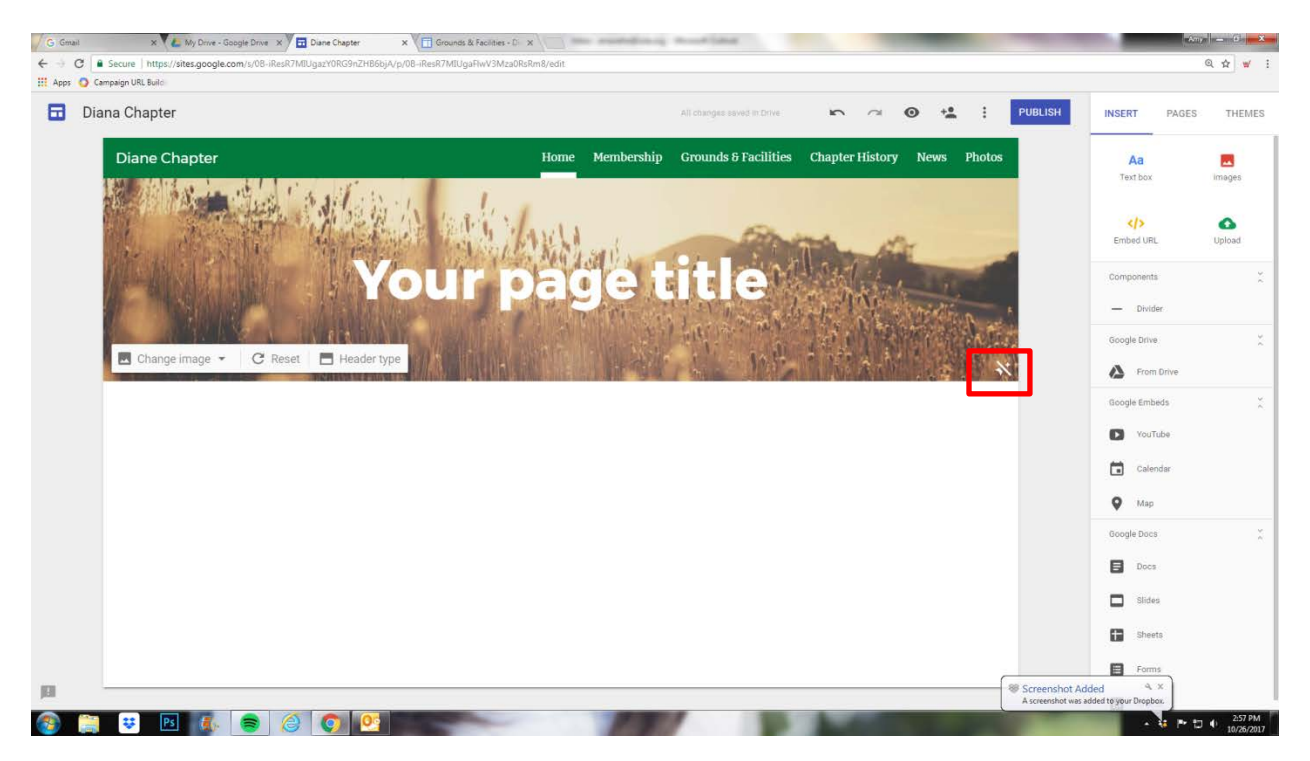

Let's review how to change text. Click on any text box and a blue box will appear as well as a toolbar with the options you have to edit that text box. There is a trash can icon to delete the box, a chain link where you can add a link to the text, and options to align the text to the right, left, or center.

| C Graal X 4 My Drive - Google Drive X 3 Dane Chapter X 1 Grounds & Facilities - D X                   | Any - O -                   |
|----------------------------------------------------------------------------------------------------|-----------------------------|
| 🗧 🔆 🖉 🖡 Secure   https://sket.google.com/s/08-iResR7MUgarY06G9n2H668jA/p/08-iResR7MUgaRW3Mta0Rs/Relat | Q 🕁 🕊 i                     |
| III Apps O Campaign URL Build                                                                         |                             |
| Diana Chapter All changes saved in Chrie                                                              | INSERT PAGES THEMES         |
| Diane Chapter Home Membership Grounds & Facilities Chapter History News Photos                        | Aa a                        |
| Tite- E @ I<br>Welcome                                                                                | Embrid URL Upload           |
| Change image - C Reset - Header type                                                                  | Google Drive                |
|                                                                                                    | VouTube                     |
|                                                                                                    | Calendar                    |
|                                                                                                    | Map                         |
|                                                                                                    | Docs                        |
|                                                                                                    | Slides                      |
|                                                                                                    | Sheets                      |
|                                                                                                    | Forms                       |
|                                                                                                    | 1. Charts                   |
|                                                                                                    | ► 10 0 257 PM<br>10/26/2017 |

There is also a Title drop down where you can select the size of your text. Play around with those to determine which one you like. These options are determined by the Theme you picked in the Themes area of the toolbar.

| G Gmail 🗙 🍊 My Drive - Google Drive 🗙 🗖 Diane Chapter                                                                                                    | x Counds & Facilities - Di X                                     | Amyr 🔤 🙃 🚾 🍋                                                     |
|----------------------------------------------------------------------------------------------------|------------------------------------------------------------------|------------------------------------------------------------------|
| $ \leftarrow \  \   \Rightarrow \  \   \mathbf{C} \  \   \left[ \  \   \mathbf{B} \  \   Secure \  \     \  \  https://sites.google.com/s/08-iResR7MBUgazY0RG9nZHE \right. \end{tabular} \right. \label{eq:commutation}$ | 6bjA/p/08-iResR7MIUgaFiwV3Mza0RsRm8/edit                         | @☆ ₩ :                                                           |
| 🔢 Apps 🧿 Campaign URL Build                                                                                                    |                                                                  |                                                                  |
| 🖬 Diana Chapter                                                                                                    | All changes seved in Drive 🗠 🖓 🚱 🔩 📜 PUBLIS                      | H INSERT PAGES THEMES                                            |
| Diane Chapter                                                                                                    | Home Membership Grounds & Facilities Chapter History News Photos | Aa 🔤                                                             |
| Normal text<br>Title<br>Heading<br>Subheading                                                                                                    | Welcome                                                          | Embled URL Upload Components   Divider Google Drive   Components |
|                                                                                                    |                                                                  | Google Embeds                                                    |
|                                                                                                    |                                                                  | Calendar                                                         |
|                                                                                                    |                                                                  | • Мар                                                            |
|                                                                                                    |                                                                  | Google Docs                                                      |
|                                                                                                    |                                                                  | Slides                                                           |
|                                                                                                    |                                                                  | Forme                                                            |
| JEI                                                                                                    | Screen Assess                                                    | shot Added                                                       |
| 🚳 📜 😕 🖻 💰 🥃 🖉 🝳                                                                                                    |                                                                  | ▲ 🐺 🏲 🗂 🌒 2:57 PM<br>10/26/2017                                  |

Let's review the Insert tab which is your main toolbar for the website. Starting at the top:

- Clicking the Text box icon will add a blank text box to the page. Don't worry where it lands, you can move it around once it's on the page.
- Clicking the Images icon will allow you to drop in an image from your Drive or your computer.
- The Embed URL icon will allow you to drop in a link to another website.
- The Upload icon allows you to insert a document or photo directly from your computer NOT the Drive.
- The Divider icon is a horizontal rule that you can use to help divide text or sections.
- The Google Drive icon allows you to search the drive for photos and documents to then insert into your website.
- The YouTube icon allows you to insert a video from YouTube.
- The Calendar icon allows you to insert a Google Calendar to your website. You will need to create the calendar separately from Google Sites.
- The Map icon allows you to insert a Google Map to your website.
- The Google Docs section is a list of various options Google gives you to create forms, charts, slideshows, etc.

| C Granit x                         | it                                 |                                                                                                    | - Angeles<br>Q          | - 0 <b>- × -</b>      |
|------------------------------------|------------------------------------|----------------------------------------------------------------------------------------------------|-------------------------|-----------------------|
| 🔢 Apps 🧿 Campaign URL Build        |                                    |                                                                                                    |                         |                       |
| Diana Chapter                      | All changes saved in Drive         | r 🔿 💿 😫 🕴 PUBLISH                                                                                                    | INSERT PAGES            | THEMES                |
| Diane Chapter Hot                  | me Membership Grounds & Facilities | Chapter History News Photos                                                                                                    | Aa<br>Text box in       | nages 1               |
| a state of the second state of the | H. On                              | 10 All -                                                                                                    | Embed URL L             | <b>D</b><br>Jpload    |
|                                    | Med and a los                      | A AN A A A A A A A A A A A A A A A A A                                                                                                    | Components<br>— Divider |                       |
|                                    |                                    |                                                                                                    | Google Drive            | .*                    |
|                                    |                                    |                                                                                                    | Google Embeds           | ×.                    |
|                                    |                                    |                                                                                                    | VouTube                 |                       |
|                                    |                                    |                                                                                                    | Map                     |                       |
|                                    |                                    |                                                                                                    | Google Docs             | 3 C                   |
|                                    |                                    |                                                                                                    | Docs                    |                       |
|                                    |                                    |                                                                                                    | Sheets                  |                       |
|                                    |                                    |                                                                                                    | Forms                   |                       |
|                                    |                                    |                                                                                                    | 1. Charts               |                       |
|                                    |                                    | And in case of the local division of the local division of the loc | • • • •                 | 2:58 PM<br>10/26/2017 |

Let's review how to insert an image (the IWLA logo) on the page. For this example, we will pretend that you have already uploaded your image to the Website Photos folder in your drive. If not, then you will need to either do that or click on the Upload button to grab it directly from your computer.

Click the Images icon and select the Google Drive title.

| Apps 🗿 Campaign | ire   https://sites.google.com/s/08-iRe<br>hURL Build | isk/MIUgazY0RG9nZHB6bjA/p/0    | 08-iResR/MIUgaFlwV3Mza0RsRm8/edit                                                     |                                                                                                    |                                                    |               |                         | <u>≪</u> ☆ ₩ |
|-----------------|-------------------------------------------------------|--------------------------------|---------------------------------------------------------------------------------------|----------------------------------------------------------------------------------------------------|----------------------------------------------------|---------------|-------------------------|--------------|
| 🖬 Diana (       | Chapter                                               |                                |                                                                                       |                                                                                                    | 6 0                                                | 👁 🔩 i Publish | INSERT PAGE             | S THEMES     |
| D               | iane Chapter                                          |                                | Home                                                                                  | Membership Grounds & Facilities                                                                       | Chapter History                                    | News Photos   | Aa<br>Text.box          | images:      |
|                 | 相關調整                                                  | Select images<br>By URL Search | Your albums Google Drive                                                              |                                                                                                    |                                                    | ×             | Kinbeo URL              | Co<br>Upload |
| 1               |                                                       | Paste an image URL here:       |                                                                                       |                                                                                                    |                                                    |               | -Components<br>— Dvoder |              |
|                 | ATRA                                                  |                                |                                                                                       |                                                                                                    |                                                    |               | Scoole Drive            |              |
|                 |                                                       |                                | If your URL is correct, you'll see an im<br>Remember: Using others' images on the web | age preview here. Large images may take a few<br>without their permission may be bad manners, or wors | r minutes to appear.<br>e, copyright infringement. |               | C YouTube               |              |
|                 |                                                       |                                |                                                                                       |                                                                                                    |                                                    |               | Map                     |              |
|                 |                                                       |                                |                                                                                       |                                                                                                    |                                                    |               | E Docs                  |              |
|                 |                                                       | Select Cancel                  |                                                                                       |                                                                                                    |                                                    |               | Slides                  |              |
|                 |                                                       |                                |                                                                                       |                                                                                                    |                                                    |               | E Forms                 |              |
|                 |                                                       |                                |                                                                                       |                                                                                                    |                                                    |               | 16 Charta               |              |

Find your image and click Select.

| C Secure https://sites.google.com/s/ | 08-iResR7MIUgazY0RG9nZHB6bjA/p/08-iResR7MIUgaFlwV3Mza0RsRm8/edit |                                 |                             | ଭ                | ☆ ₩    |
|--------------------------------------|------------------------------------------------------------------|---------------------------------|-----------------------------|------------------|--------|
| pps 🧿 Campaign URL Build             |                                                                  |                                 |                             |                  |        |
| Diana Chapter                        |                                                                  |                                 | in a 💿 🏰 🕴 PUBLISH          | INSERT PAGES     | THEMES |
| Diane Chapter                        | Home                                                             | Membership Grounds & Facilities | Chapter History News Photos | Aa<br>Text.box   | mages  |
| March They in the                    | Select images                                                    |                                 | ×                           |                  |        |
|                                      | H My Drive Shared with me Recent                                 |                                 |                             | K/><br>Embed URL | Deolqt |
| Mr. March T. Sta                     | Images                                                           | ٩                               | <b>::</b>   0               | Components       |        |
| ALL MARSHALL                         | My Drive + Website Photos                                        |                                 |                             | - Divider        |        |
|                                      | Name 🛧                                                           | Owner                           | Last modified               | Google Drive     |        |
|                                      | IMG954492.jpg                                                    | me                              | Feb 7, 2016                 | Trom Drive       |        |
|                                      | IMG954492.jpg                                                    | me                              | Feb 7, 2016                 | Google Embeds    |        |
|                                      | WLA Chapter Web LOGO 150x150.gif                                 | me                              | 2:44 PM                     | YouTube          |        |
|                                      | WLA Chapter Web LOGO 200x200.gif                                 | me                              | 2:44 PM                     | Calendar         |        |
|                                      | WLA Chapter Web LOGO 300x300.gif                                 |                                 | 2:44 PM                     | 🛇 Map            |        |
|                                      | 🕐 IWLA Diana Chapter Color Vector - no pl.gif 🚢                  | me                              | Jul 1, 2016                 | Google Docs      |        |
|                                      | () IWLA Diana Chapter.jpg                                        | me                              | May 15, 2013                | Docs             |        |
|                                      |                                                                  |                                 |                             | Slides           |        |
|                                      | Cancer                                                           |                                 |                             | Sheets           |        |
|                                      |                                                                  |                                 |                             | E Forms          |        |
|                                      |                                                                  |                                 |                             | th Charts        |        |

The image will be placed on the page. You can click on it and drag it anywhere you want on the page. You can also click on the blue dots and resize it by dragging the dots in or out. Likewise, there is a toolbar for every image. The trash can icon is to delete it, the chain link is to add a URL link to the image, and the first two images are to crop or uncrop the image. The three dots on the right allow you to add a caption to the image, replace it, or add alt text (this is a descriptive name that helps users who are vision impaired to know what is on a page).

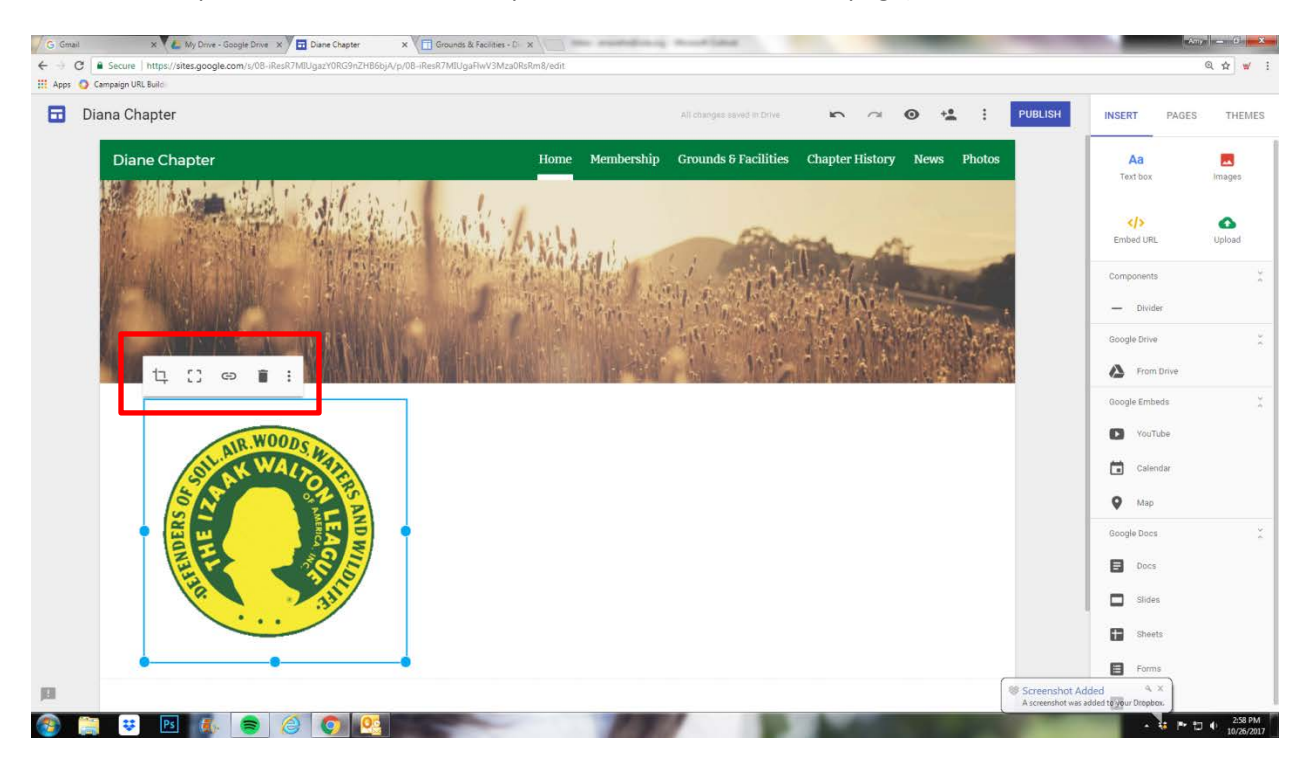

This how our page looks now.

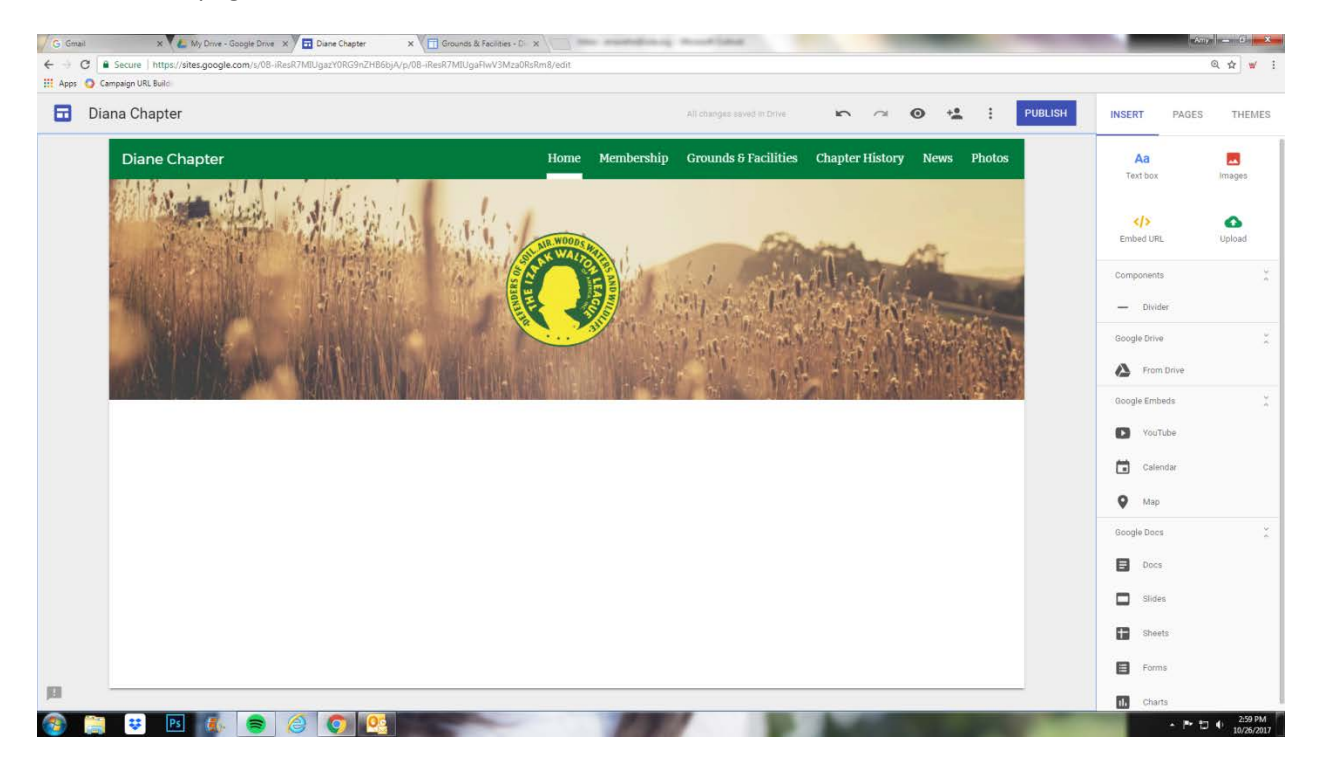

Now, let's review the Text box. By clicking on the Text box icon, a blank box will be added to your website. Like the image box, you can drag it around and resize it by clicking and dragging the blue boxes. Each text box is given a toolbar that is set up like the others in the website.

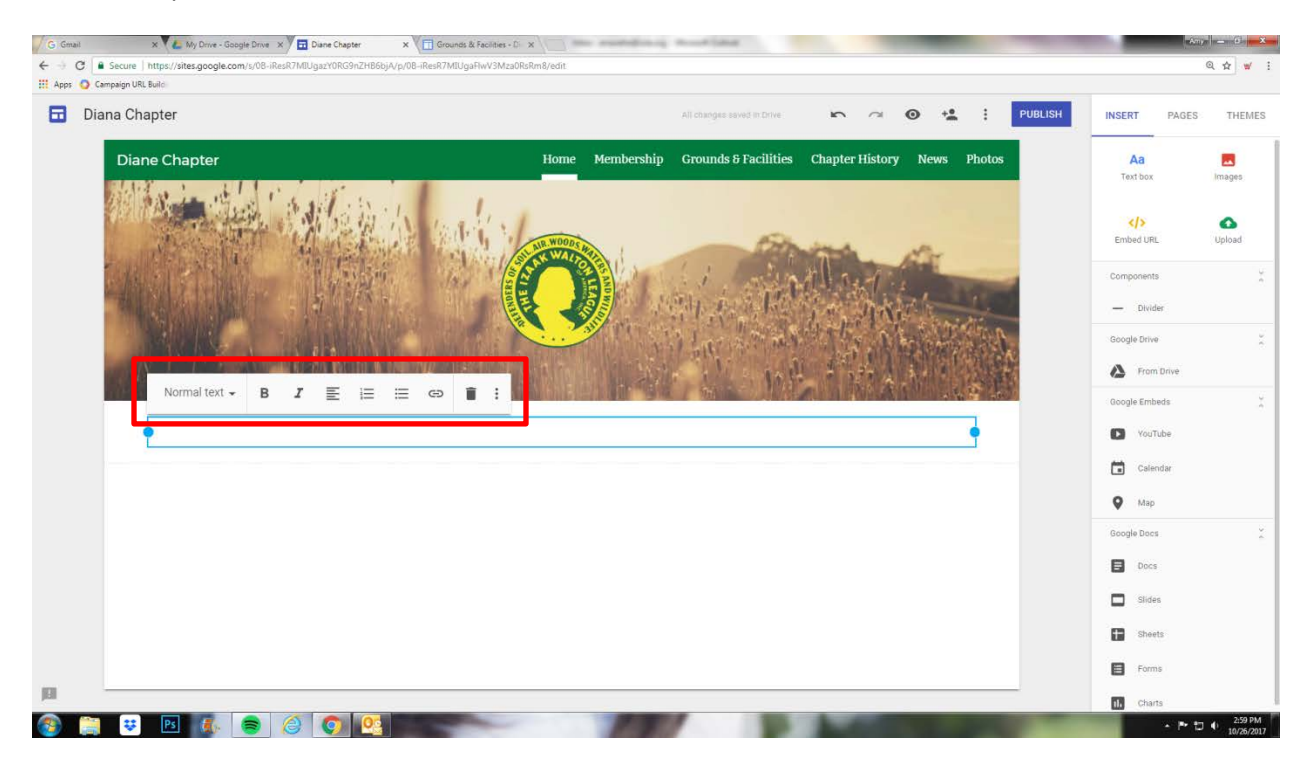

Type in your text and edit as you see fit.

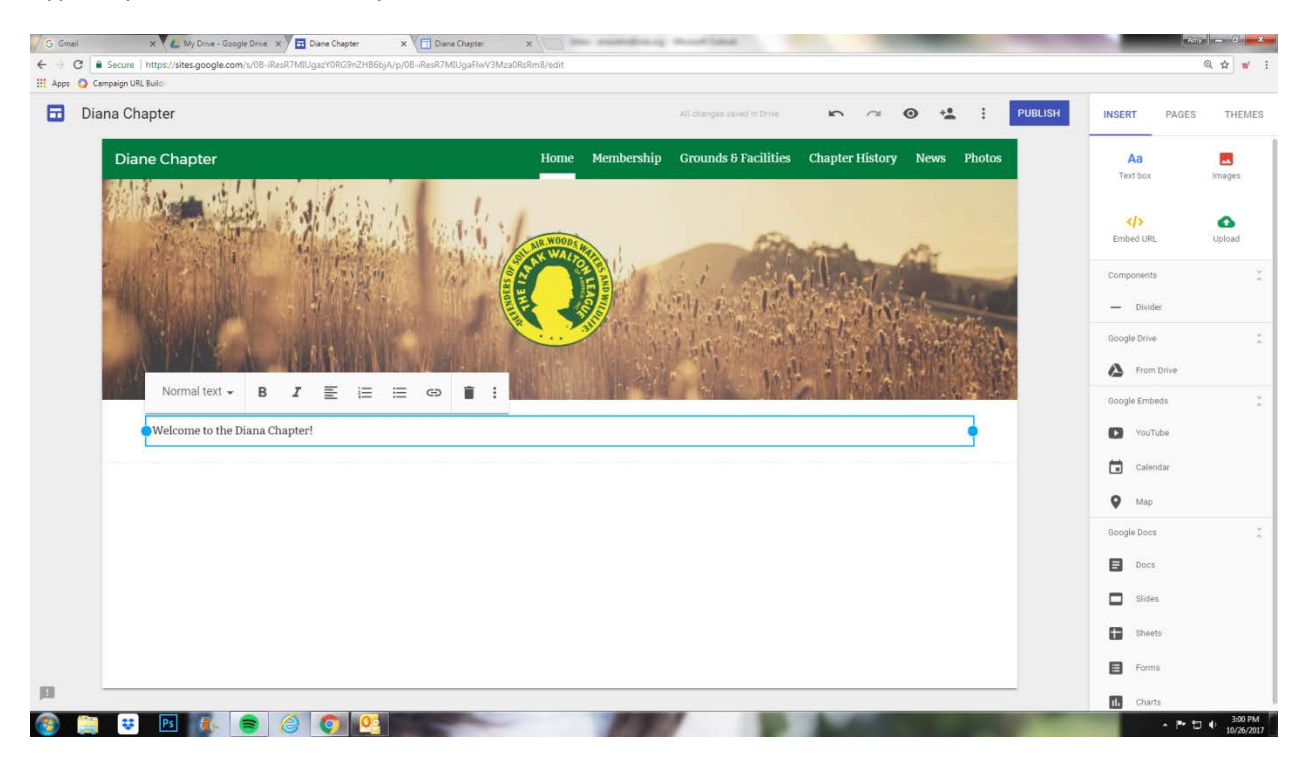

## Continue adding text boxes.

| Diana Chapter                                                                                                    |                                                                                                    | All changes saved in Drive                                                                                                    | n a 🛛 😫 🗄                                                                                                    | PUBLISH INSERT PAGES                                                                                                    |
|----------------------------------------------------------------------------------------------------|----------------------------------------------------------------------------------------------------|----------------------------------------------------------------------------------------------------|----------------------------------------------------------------------------------------------------|----------------------------------------------------------------------------------------------------|
|                                                                                                    |                                                                                                    |                                                                                                    |                                                                                                    |                                                                                                    |
| Diane Chapter                                                                                                    |                                                                                                    | Home Membership Grounds & Facilities (                                                                                                    | Chapter History News Photos                                                                                  | Aa Text box Ima                                                                                                    |
|                                                                                                    | Week and                                                                                                    |                                                                                                    |                                                                                                    | Components                                                                                                    |
|                                                                                                    |                                                                                                    |                                                                                                    | A MARTIN KAN                                                                                                 | - Divider                                                                                                    |
|                                                                                                    | William States                                                                                                    |                                                                                                    |                                                                                                    | Google Embeds                                                                                                    |
| Welcome to                                                                                                    | the Diana Chapter!                                                                                                    |                                                                                                    |                                                                                                    | Divider      Divider      Divider      Divider      Divider      Divider      Divider      VorTube                                                                                            |
| Welcome to<br>Normal text + B                                                                                                    | the Diana Chapter!                                                                                                    |                                                                                                    |                                                                                                    | Divider      Google Drive      Ocogle Embeds      VorTube      Codendar      Calendar                                                                                                    |
| Welcome to<br>Normal text > B<br>The Diana Chapter was<br>wildlife, wetlands and                                                                                | Image: A state of the sources of the state of Indiana : enjoyment and wholesale utilization thereor.                                                                                                    | al purposes; to conserve, maintain, protect and restore th<br>o promote means and opportunities for the education of                                                                                                    | e solls, woods, waters,<br>the public with respect to                                                        | Divider      Google Drive      Ocogle Embeds      VouTube      Calendar      VouTube      Calendar      Map      Google Decs                                                                  |
| Welcome to<br>Normal text + B<br>The Diana Chapter was<br>wildlife, wetlands and<br>such resources and the<br>With a strong members                             | Image: Second Second | al purposes: to conserve, maintain, protect and restore the opromote means and opportunities for the education of the oducation of the oducation of the education of the educati | e solls, woods, waters,<br>the public with respect to<br>natural resources through<br>Fish & Wildlife Areas. | Divider      Google Drive      Ocogle Embeds      VorTube      VorTube      Collendar      Map      Google Dacs      Docs      Docs                                                           |
| Welcome to<br>Normal text - B<br>The Diana Chapter was<br>wildlife, wetlands and<br>such resources and the<br>With a strong member<br>activities such as: River | the Diana Chapter!<br>I E E E CO I I I<br>formed exclusively for scientific and education<br>scher natural resources of the state of Indiana; the<br>enjoyment and wholesale utilization thereof.<br>thip comprised of conservationists, sportsmen ar-<br>watch, certified Hunter Education classes and                                                                                                    | al purposes; to conserve, maintain, protect and restore th<br>o promote means and opportunities for the education of t<br>nd outdoor enthusiasts, the Diana Chapter promotes our<br>comportaine Hunter Recruitment Events with local State F                                                                                                    | e solls, woods, waters,<br>the public with respect to<br>natural resources through<br>Pish & Wildlife Areas. | Divider      Docgle Drive      Ocogle Embeds      VorTube      VorTube      Ocogle Dacs      Docs      Docs      Sides                                                                        |
| Welcome to<br>Normal text - B<br>The Diana Chapter was<br>wildlife, wetlands and<br>such resources and the<br>With a strong member<br>activities such as: River | Image: A state of the state of the stat | al purposes; to conserve, maintain, protect and restore th<br>o promote means and opportunities for the education of the<br>nd outdoor enthusiasts, the Diana Chapter promotes our<br>cooperative Hunter Recruitment Events with local State F                                                                                                    | e solls, woods, waters,<br>the public with respect to<br>natural resources through<br>Fish 6 Wildlife Areas. | Divider      Google Drive      Ocogle Drive      Ocogle Embeds      VouTube      Calendar      VouTube      Calendar      Ocogle Dece.      Docs      Sides      Sides      Sides      Sheets |

At this point, there is another feature that every text box comes with. On the left of every text box is a series of icons. One is the trash can to delete the text box, the other is the two squares on top of each other. This will duplicate the text box. And the paint palette allows you to change the background of the box. Your options are white, grey, black or a background image.

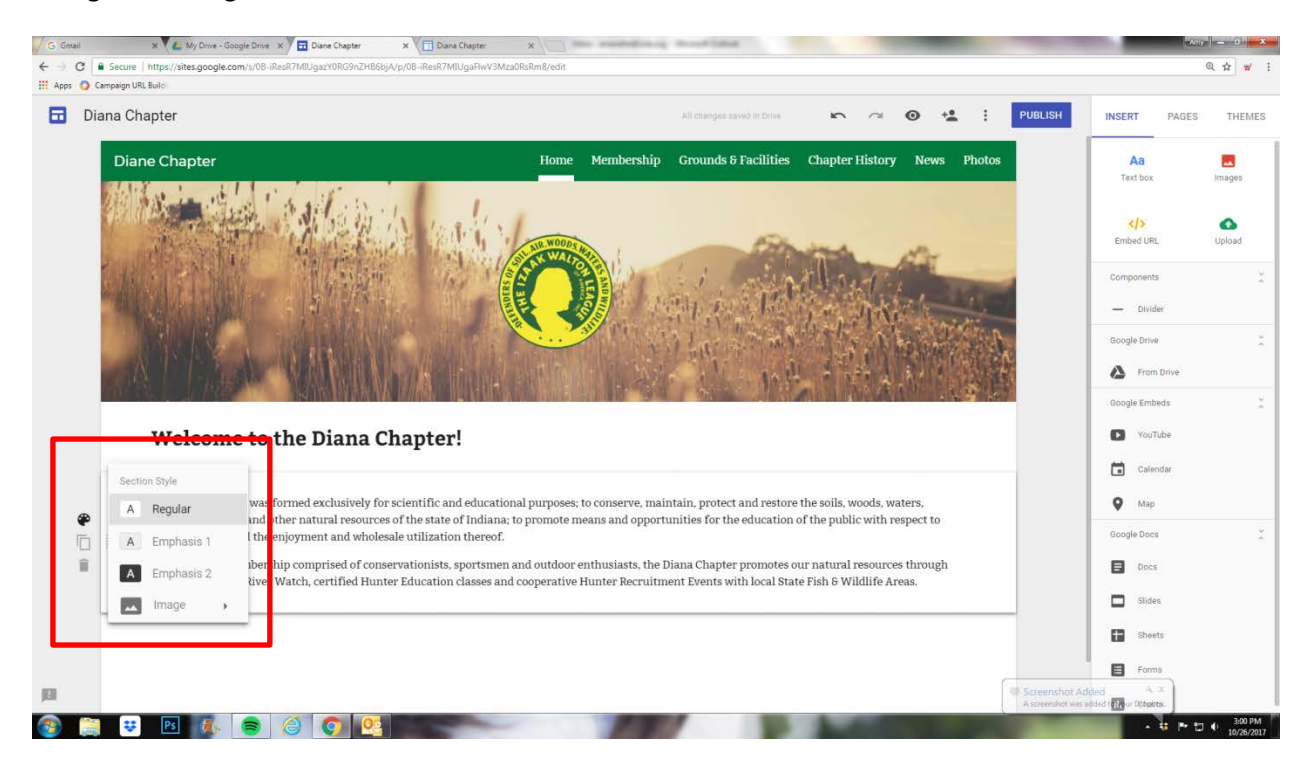

Here is another way to add an image or document. If you uploaded your images and documents to your Drive before you started to edit, then you can also insert an image by clicking on the From Drive icon.

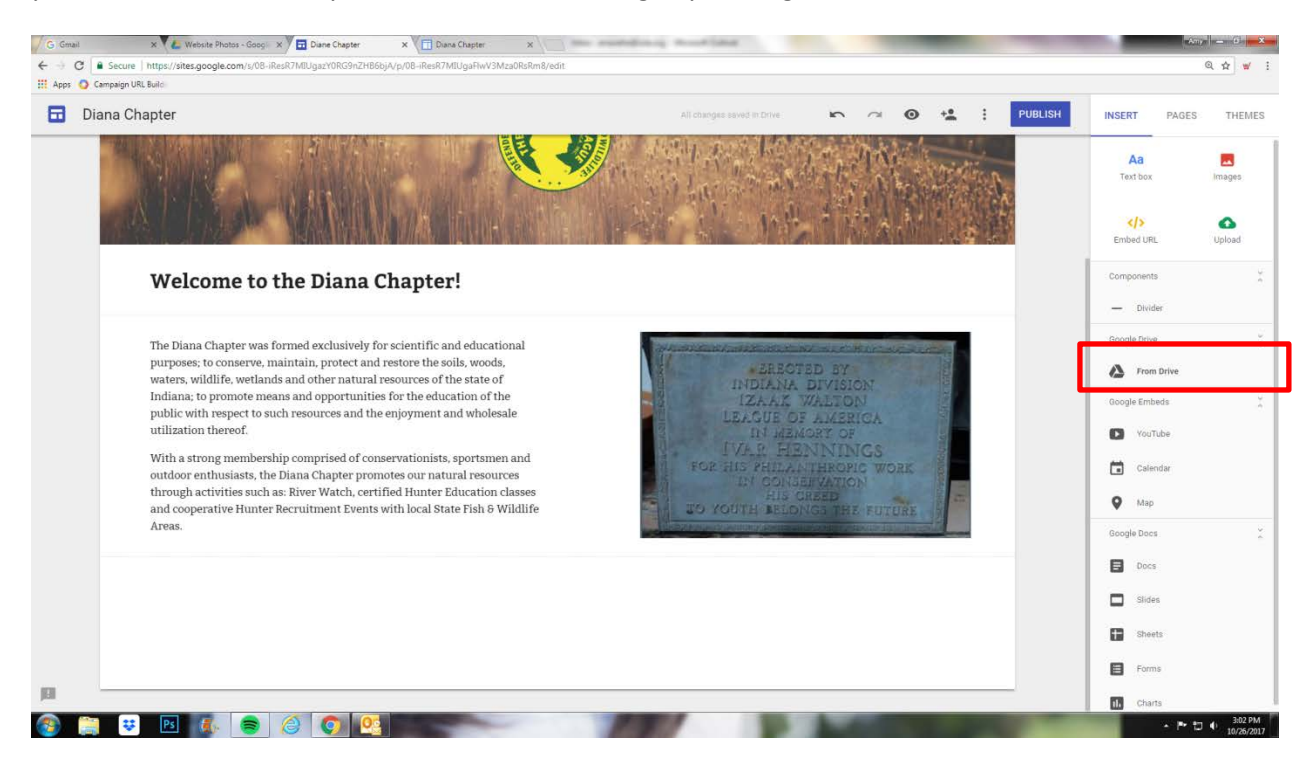

Click the icon, then your Website Photos or Documents folder and then find your photo, click it, and select Insert. Again, once the image or document is inserted on the page, you can move it around.

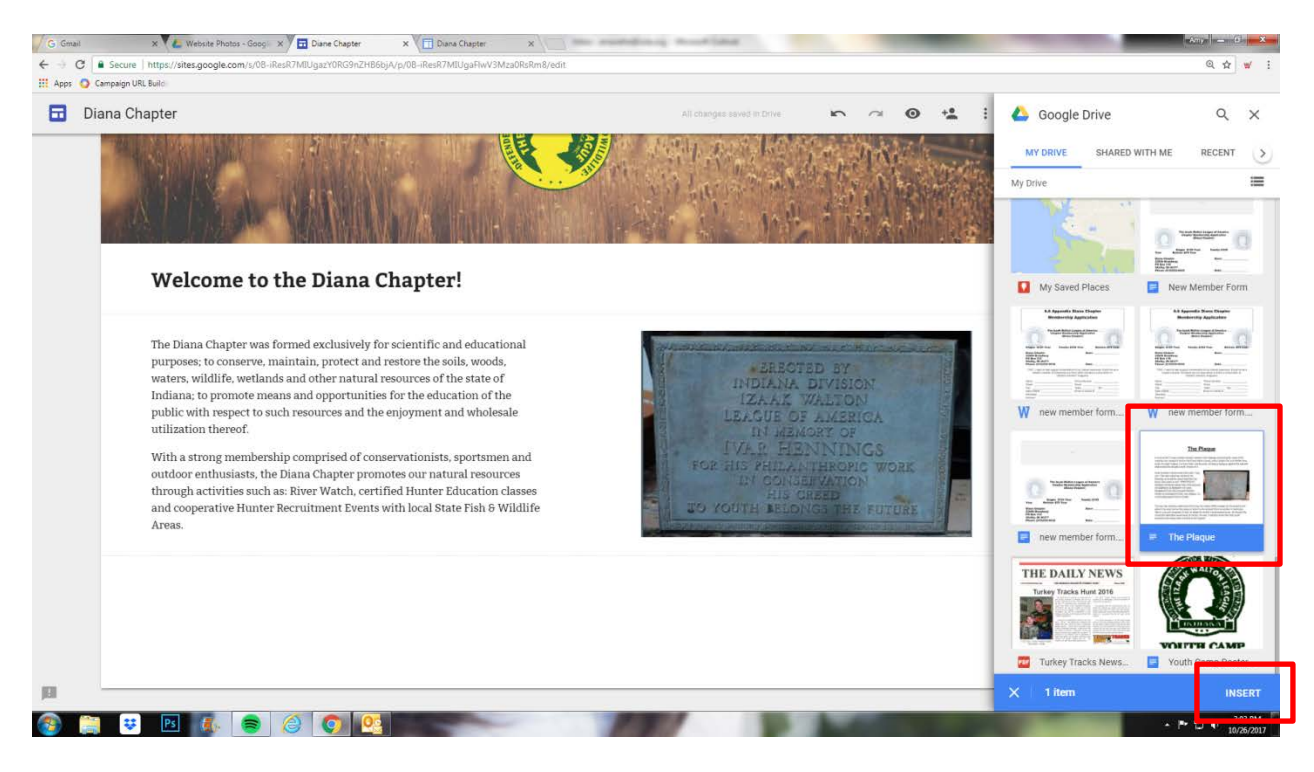

Let's say you want to add a video from YouTube. To do this, first go to YouTube and copy the URL for the video you want to insert. Then click on the YouTube icon and paste the URL in the search field and click the search button.

| Diana Chapter                                                                                                    |                                        | All changes meet in Dree | • ~ ⊚ <u>*</u> 1 | PUBLISH | INSERT PAGES :                               | THEN   |
|----------------------------------------------------------------------------------------------------|----------------------------------------|--------------------------|------------------|---------|----------------------------------------------|--------|
|                                                                                                    | Select a file<br>Video search Uploaded | 「日本」「「「                  |                  | ×       | Aa<br>Text box                               | imogen |
| Welcome to t                                                                                                    | You The https://youtu.be/uzXSV6JMSpM   | I                        |                  |         | Components                                   |        |
| The Diana Chapter was fr<br>purposes; to conserve, m<br>waters, wildlife, wetland<br>Indiana; to promote mea<br>public with respect to su<br>utilization thereof. | No videos found.                       |                          |                  |         | Google Drive<br>From Drive<br>Coople Delbots |        |
| With a strong membersh<br>outdoor enthusiasts, the<br>through activities such a<br>and cooperative Hunter I<br>Areas.                                             |                                        |                          |                  |         | Catendar  Catendar  Map  Google Docs  Docs   |        |
|                                                                                                    | Selicit Cancel                         |                          |                  |         | Slides                                       |        |
|                                                                                                    |                                        |                          |                  |         | Sheets                                       |        |

After clicking search, you will see the video show up below. Click the video and then click Select. This will embed the video into your webpage.

| G Gmail × 📞 Website Photos - Goog               | X 🖬 Dane Chapter X 🕅 Dana Chapter X                          | Any - 0 - X                                                                                                    |
|-------------------------------------------------|--------------------------------------------------------------|----------------------------------------------------------------------------------------------------|
|                                                 | iResR7MDUga2Y0RG3HZHB66ji/Vp/08-iResR7MUgaFWV3Mza0RsRm8/cdit | Q 🕁 🗑                                                                                                    |
| 🖬 🛛 Diana Chapter                               | All stranger savet (I D-H) 🗠 🕫 🤨 🌿 🕴 PUBLISH                 | INSERT PAGES THEMES                                                                                                    |
|                                                 |                                                              | Aa                                                                                                    |
|                                                 | Select a file ×                                              | Text box images                                                                                                    |
|                                                 | Video search Uploaded                                        | the transformed up to the transformed up to |
| Welcome to                                      | T You Libb https://youtu.be/uzXSV6JMSpM Q,                   | Components                                                                                                    |
|                                                 | Izaak Walton League - Diana Chapter                          | - Divider                                                                                                    |
| The Diana Chapter wa<br>purposes; to conserve,  | 3 mm - Feb 21, 2013                                          | Google Drive                                                                                                    |
| Indiana; to promote m<br>public with respect to | na<br>eat<br>sù                                              | Google Embeds                                                                                                    |
| utilization thereof.                            |                                                              | TouTube                                                                                                    |
| With a strong member<br>outdoor enthusiasts, t  | Sh<br>De                                                     | Calendar                                                                                                    |
| through activities suc<br>and cooperative Hunt  | na<br>r                                                      | \varTheta Map                                                                                                    |
| Areas.                                          |                                                              | Google Doos                                                                                                    |
|                                                 |                                                              | Docs                                                                                                    |
|                                                 | Select Cancel                                                | Slides                                                                                                    |
|                                                 |                                                              | Gheets                                                                                                    |
|                                                 |                                                              | Forms                                                                                                    |
| 0                                               | Screenshot A Ascendut was                                    | ided 4, X<br>added to your Dropbox.                                                                                                    |
| 🗿 🧾 🙂 🔝 💰 🥃                                     |                                                              | <ul> <li></li></ul>                                                                                                    |

Notice the video is now on the page.

| Diana C                                                                                                    | Chapter                                                                                                    | All changes saved in Drive         | • ~ •  | +2 : PUBL | ISH INSERT PAGES TH                                                                                                    |
|----------------------------------------------------------------------------------------------------|----------------------------------------------------------------------------------------------------|------------------------------------|--------|-----------|----------------------------------------------------------------------------------------------------|
| with a strong memoersing comprised or conservationists, sportsment and<br>outdoor enthusiasts, the Diana Chapter promotes our natural resources<br>through activities such as: River Watch, certified Hunter Education classes<br>and cooperative Hunter Recruitment Events with local State Fish & Wildlife<br>Areas. |                                                                                                    | HIS CROSS<br>R BALLENCE DEX FUTURE | Plaque |           | Aa Ea<br>Text box Image                                                                                                    |
|                                                                                                    | Izaak Walton League - Diana Chapter                                                                                                    | 0 *                                |        |           | Embed URL Uploa                                                                                                    |
|                                                                                                    |                                                                                                    | and a starting                     |        |           | - Divider<br>Google Drive                                                                                                    |
|                                                                                                    | Alex Alexand                                                                                                    | C. Contract                        |        |           | Coogle Embeds                                                                                                    |
|                                                                                                    | Normal text - B I E i = e = e = i                                                                                                    |                                    |        |           | From Drive      Google Embeds      VouTube      Calendar      Map                                                                                                    |
| æ                                                                                                    | Normal text → B I E I = CO I I I<br>Stay Connected!                                                                                                    |                                    |        | _         | From Drive      Google Embeds      VouTube      Calendar      Map      Google Docs                                                                                                    |
|                                                                                                    | Normal text +       B       I       I       <                                                                                                    |                                    |        | -         | From Drive      Google Embeds      VouTube      Calindar      Map      Google Doos      Doos                                                                                                    |
| <b>@</b>                                                                                                    | Normal text +       B       I       Image: Image: |                                    |        | •         | From Drive      Google Embeds      VouTube      Calender      Google Docs      Google Docs      Sides                                                                                                    |
|                                                                                                    | Normal text + B I E I = CP I :<br>Stay Connected! Must be determined (Code)                                                                                                    |                                    |        | •         | Coogle Embeds Colored Embeds Colored Embeds Colore |

Once you create your calendar, click on the Calendar icon and you should see it in the panel that comes up. Click your calendar and it will also be placed on the page you want it to go on.

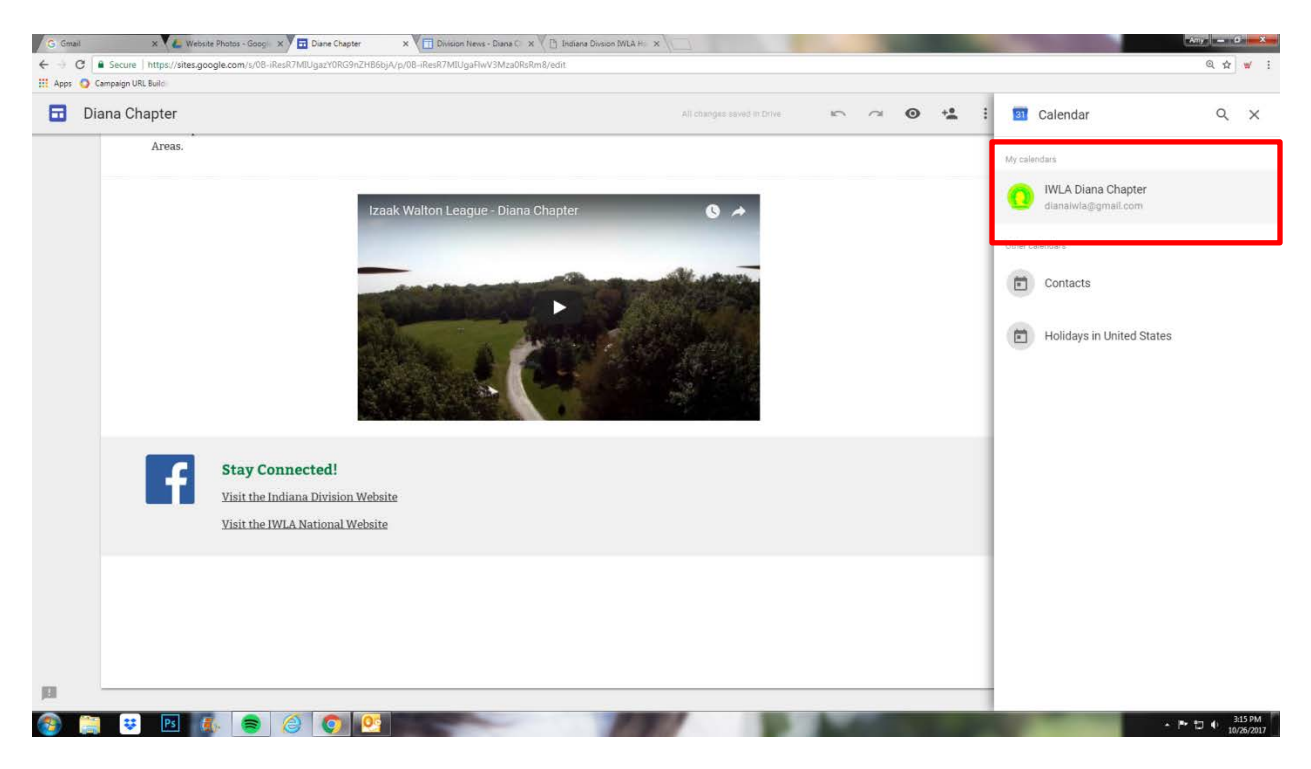

To add a map to show how to find your chapter, click on the Map icon and add your street address. Then click Select. The map will also appear on the page you want it to go on.

| C Secure https://sites.google.com/s | /08-iResR7MIUgazY0RG9nZHB6bjA/p/08-iResR7MIUgaFlwV3Mza0RsRm8/edit                                                                 |                                                        | ● Q ☆                   |
|-------------------------------------|----------------------------------------------------------------------------------------------------|--------------------------------------------------------|-------------------------|
| Campaign URL Build                  |                                                                                                    |                                                        |                         |
| Diana Chapter                       |                                                                                                    | All changes asked Hi DHIA 🦛 🕫 🐨 🌿 🕴 PUB                | INSERT PAGES T          |
| Visitr<br>Visitr                    | he Indiana Division Website<br>he IN <sup>III</sup> A Select a map                                                                | ×                                                      | Aa Text box imag        |
| Diana Chapter                       | Maps My Maps                                                                                                    | Desidence                                              | Embed URL Uplo          |
| Dd 1                                | 2 107 Conservation Lane, Galmersourg,     Besul for '707 Conservation Lane, Galmersourg, M     Voited States' X     Map Satellite | итер а разопник                                        | Components<br>— Divider |
| Wildemess D Wildemess               | Stanion -                                                                                                    | Comeron Granda I<br>Salvador Ch                        | - Google Drive          |
|                                     |                                                                                                    |                                                        | Google Embeds           |
| 29                                  | IT I I I I I I I I I I I I I I I I I I                                                                                            | Conservation In State                                  | Calendar                |
|                                     |                                                                                                    | A Lake Haloyon                                         | Google Doce             |
|                                     | Google<br>Select Cancel                                                                                                    | Mep date #2017 Google Terms of Use Report a map error. | Sider                   |
|                                     |                                                                                                    |                                                        | Sbeets                  |
| -                                   |                                                                                                    |                                                        | Charts                  |

This is how the main page of this website will look when it gets published.

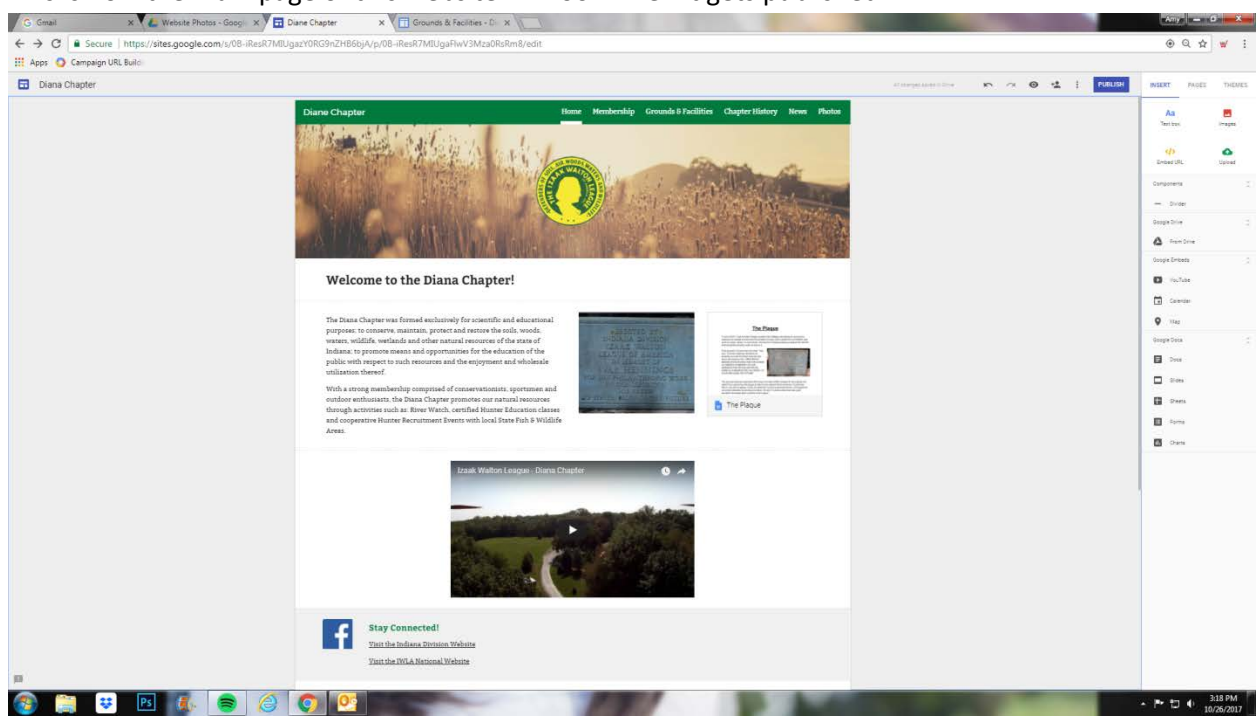